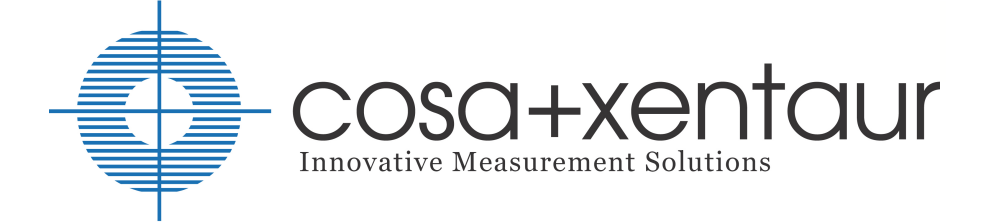

# Model COSA 707 7 Gas Emissions Analyzer

# USERS MANUAL

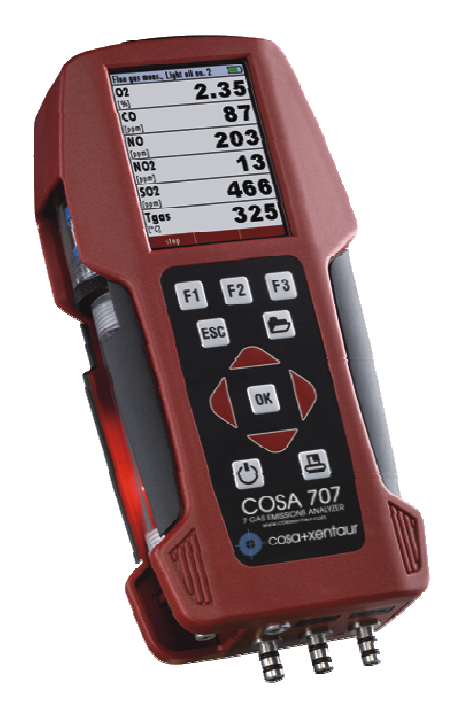

#### **Operation Manual –** Please carefully read and follow all instructions before operating the analyzer. 1 Table of contents 1 2 2.1 The company COSA Xentaur ......7 2.2 2.3 Important general information (EN 50379) and VDI 4206 .....7 2.4 Important information about the users/operation manual......7 3 Safety regulations......8 3.1 3.2 4 Return of hazardous waste..... Error! Bookmark not defined. 4.1 5 5.1 5.2 Electrochemical measured principle ......10 ANALYZER DESCRIPTION 12 6 6.1 6.2 Analyzer Connectors - bottom side.....12 6.3 6.4 Condensate separator......14 6.5 7 ACCESSORIES......15 7.1 Gas sampling probes ......15 8 8.1 The Keypad......16 8.2

| 8.3         | Menu configuration                                  | 17       |  |  |  |
|-------------|-----------------------------------------------------|----------|--|--|--|
| 9 F         | IRST USE OF THE INSTRUMENT                          | 18       |  |  |  |
| 9.1         | Analyzer ready for operation                        | 18       |  |  |  |
| 9.2         | Analyzer settings                                   | 18       |  |  |  |
| 9.2.        | 1 Switch-ON protection                              | 19       |  |  |  |
| 9.2.        | 2 Setting printer type                              | 19<br>19 |  |  |  |
| 0.2.        |                                                     | 10       |  |  |  |
| 9.3         | Setting time and date2                              |          |  |  |  |
| 9.4         | Configuration of measurement program                | 22       |  |  |  |
| 9.4.        | 1 Setting the CO ppm limit values                   | 22       |  |  |  |
| 9.4.        | 2 Fuel type selection and O2 reference              | 23       |  |  |  |
| 9.4.        | 3 User definable fuel types                         | 24       |  |  |  |
| 9.4.<br>9.4 | 5 Configuration of the zoom function                | 20       |  |  |  |
| 9.4.        | 6 Change measurement program names                  | 26       |  |  |  |
| 9.4.        | 7 Select core flow search                           | 27       |  |  |  |
|             |                                                     |          |  |  |  |
| 10          | MAINTENANCE                                         | 27       |  |  |  |
| 11          | PREPARATION FOR EACH MEASUREMENT                    | 27       |  |  |  |
| 11.1        | Power supply                                        | 27       |  |  |  |
| 11.2        | Auto Off                                            | _,<br>27 |  |  |  |
| 11.2        | Macourement with bottom, charger/bottom, charging   | 07       |  |  |  |
| 11.3        | Measurement with battery charger/battery charging27 |          |  |  |  |
| 11.4        | Measurement with battery (Battery monitoring)       | 27       |  |  |  |
| 11.5        | Operation temperature                               | 28       |  |  |  |
| 11.6        | Condensate separator                                | 28       |  |  |  |
| 11.7        | Connectors and leak tightness                       | 28       |  |  |  |
| 11.8        | Power ON and zeroing                                | 29       |  |  |  |
| 12          | HOW TO TAKE A MEASUREMENT                           | 30       |  |  |  |
| 12.1        | Selection of the measurement program                | 30       |  |  |  |
| 12.2        | Core flow search                                    | 31       |  |  |  |
| 12.3        | Measured Value Display                              | 32       |  |  |  |
| 12.4        | Non-continous draft measurement                     | 33       |  |  |  |
| 12.5        | CO purging (optional)                               |          |  |  |  |
| 12.6        | CO/H2 and BigCO (optional)                          |          |  |  |  |

| 12.7                                 | Test program                                                                                                    | 35                         |
|--------------------------------------|----------------------------------------------------------------------------------------------------|----------------------------|
| 12.8                                 | CO ambient                                                                                                    | 35                         |
| 12.9<br>12.9<br>12.9                 | Temporary buffer<br>9.1 Set values into temporary buffer<br>9.2 To bring values back from the temporary buffer                          | 36<br>36<br>36             |
| 12.10                                | Storage the measuring results                                                                                                    | 37                         |
| 12.11                                | Printing the measurement results                                                                                                    | 37                         |
| 12.12                                | End of measurement                                                                                                    | 37                         |
| 12.13                                | Last measurement results                                                                                                    | 38                         |
| 12.14                                | Pressure measurement                                                                                                    | 38                         |
| 12.15                                | Flow measurement (optional)                                                                                                    | 39                         |
| 12.16                                | Differential temperature measurement                                                                                                    | 42                         |
| 12.17<br>12.<br>12.<br>12.<br>12.    | External HC detector (optional)<br>17.1 Operating HC-detection<br>17.2 Setting alarm threshold and zreo point setting<br>17.3 Print-out | 42<br>43<br>43<br>44       |
| 13                                   | DATA STORAGE                                                                                                    | 45                         |
| 13.1                                 | Organisation of the data memory                                                                                                    | 45                         |
| 13.2                                 | Information about the data memory                                                                                                    | 45                         |
| 13.3<br>13.3<br>13.3<br>13.3         | Site administration                                                                                                    | 45<br>46<br>47<br>48       |
| 13.4<br>13.4<br>13.4<br>13.4<br>13.4 | Data transfer via SD Card (Option)                                                                                                    | 48<br>49<br>50<br>50<br>50 |
| 13.5<br>13.<br>13.<br>13.            | Measurements in the data memory<br>5.1 View measurements<br>5.2 Delete measurements<br>5.3 Export measurements to a SD card (optional)  | 51<br>51<br>52<br>52       |
| 14                                   | EXTRAS / ADJUSTMENTS                                                                                                    | 53                         |
| 14.1                                 | Maintenance adjustment menu                                                                                                    | 53                         |
| 14.2                                 | Manufacturer default settings                                                                                                    | 53                         |
| 14.3                                 | Service values                                                                                                    | 54                         |

| 14.4                         | Leak proof test                                | 55                   |
|------------------------------|------------------------------------------------|----------------------|
| 14.5                         | Contents SD card                               | 56                   |
| 14.6                         | Analyzer info                                  | 56                   |
| 15                           | TECHNICAL SPECIFICATIONS                       | 57                   |
| 16                           | APPENDIX                                       | 59                   |
| 16.1                         | Text input                                     | 59                   |
| 16.2                         | Asking the user for a decision (pop up window) | 59                   |
| 16.3<br>16.3<br>16.3<br>16.3 | Datatransfer with Bluetooth (optional)         | 60<br>60<br>60<br>61 |
| 16.4                         | Using the USB-Port                             | 61                   |
| 16.5                         | Analysis and calculations                      | 66                   |
| 16.6                         | EG –Declaration of confirmity                  | 66                   |

# **Inspect Shipment for Damage**

Carefully inspect the entire shipment for damage in the presence of the shipper's agent, removing packaging material if necessary. Note any damage to packaging and/or goods on Packing List and have it signed by the shipper's agent prior to accepting the shipment. Submit damage claim to Cosa immediately.

NOTE: Damage claims not received by COSA within 3 days of receipt of shipment will not be accepted.

# Important notice!

This high quality electronic analyzer utilizes batteries that discharge even when the analyzer is not in use. Therefore it is very important to charge the batteries every 4 - 6 weeks, *even if the analyzer is not in use.* When it is fully charged, the analyzer should be switched on and allowed to zero itself before being switched off again. (see chap. 11.8)

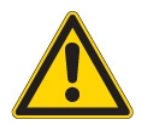

#### Failing to properly charge the batteries will void your warranty!

Save the original box and the packing material for use if the analyzer must be shipped in the future.

This manual is intended solely as a guide to the use of the product.

Cosa shall not be liable for any loss or damage whatsoever arising from content errors or misinterpretation of information's from this manual or any mis-use resulting from the use of this manual.

# 2 Introduction

# 2.1 The COSA 707

The COSA 707 flue gas analyzer is used for:

- Precise flue gas measurement of almost any type of combustion
- Short control of measurements stacks, kilns, furmances and many other sites.

It can also be used (when optionals are activated or external equipment is used) for a number of measurement tasks, such as:

- Flow velocity measurement of flue gas
- Differential measurement of pressure and temperature
- Combustibles detection with external HC sensor

You will find a list of all optionals for this analyzer on our web page or you can contact COSA or our local representative.

The COSA 707 Analyzer is available in different versions. This manual will describe all versions indicating optionals and features not always available on both versions.

#### 2.2 The company

For over 25 years, COSA Instrument has focused on bringing state-of-the-art measurement solutions to the North American market from leading instrument companies around the globe. The pioneering approach of supporting its partners with full application engineering and service has allowed COSA Instrument to successfully introduce new technologies to solve customer measurement needs. Now combined with the advanced sensor technologies of Xentaur Corporation, the new entity COSA Xentaur is supplying innovative measurement solutions to customers worldwide.

#### 2.3 Important general information (EN 50379) and VDI 4206

This analyzer is not designed to be used for continuous measurements.

Before using the analyzer verify the condition of the various parts of the analyzer, such as the probe, the ambient air conditions, the condensate separator, star filter and the connectors for damage and/or blockages.

When starting up the analyzer it will take between 1 - 3 minutes to set to zero depending on the condition of the sensors and of ambient.

The minimum zeroing time of the analyzer to achieve correct measurement values can be expected by 1.5 minutes!

**Caution:** Exposure to acids; aggressive gases such as sulphur; vapours such as thinners, gasoline, alcohol and paint, etc. can damage, reduce the life of, or destroy the sensors.

The life of the sensors depends on how they are used, maintained and treated. Typical average life expectations are:  $O_2 - 2$  years; CO - 2 - 3 years; NO - 3 years, NO2 and SO2 approx. 2 - 3 years.

The use of the analyzer for regulatory purposes is subject to special regulations (for example a periodical examination of the analyzer). Please obtain the appropriate regulations from your local responsible authority.

#### 2.4 Important information about the users/operation manual

The users/operation manual is an important part of this delivery. It will explain how to use this analyzer properly and sets forth safety and environmentally friendly procedues.

It is the responsibility of all users to read and familiarize themselves with this manual, paying particular attention to the safety instructions.

The most important safety details are listed in chapter 3 (Safety Information). Additional safety details in other chapters are clearly marked with an *attention* sign.

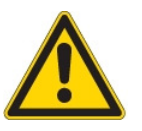

# **3 Safety Information**

The following safety procedures must to be followed at all times. They are a significant and essential part of this manual. Failure to follow safety procedures can result in the loss of your warranty claims.

- 3.1 Safety regulations
- 1. The COSA 707 analyzer may only be used as indicated in this manual.
- 2. Our analyzers are checked according to the following regulations: **VDE 0411 (EN61010)** and **DIN VDE 0701** before they leave the factory.
- 3. Technical products are designed and manufactured according to **DIN 31000**/ **VDE 1000** and **UVV = VBG 4** of the professional guilds for fine mechanics and electrical engineering.
- The analyzer complies to the essential requirements of the legal regulations of the member states of the electro-magnetic compatibility (89/336/EWG) and to the low-voltage regulations (3/23/EWG).
- 3.2 Specific safety regulations
- 1. Use only the battery charger supplied with the analyzer for this instrument
- 2. No part of the analyzer, including the metal probe tube and all other metal parts & accessories are to be used as electric conductors.
- 3. The analyzer is not to be used in or under water.
- 4. The analyzer is not to be placed near or directly exposed to open fire or heat.
- 5. The specified probe temperature range is not to be exceeded, as the probe, temperature sensory mechanism and sensor could be damaged or destroyed.
- 6. The analyzer shall void dropping.
- Caution: Moisture, being pumped out of the condensates trap can be slightly acidic.
  In case of skin contact IMMEDIATELY: clean affected parts of the body.
  Avoid getting liquid in eyes.
  Please carefully clean all parts that come into contact with the condensates.
- 8. After measurement, vent the analyzer with ambient air and allow the probe to cool. A hot probe could cause burns or ignite flammable material.
- 9. The fumes from certain materials (for. example, cleaners, petrol, spirit, varnish) may damage the sensors of the analyzer. Do not store or use these or other similar fluids near the analyzer.

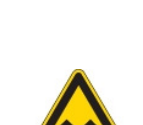

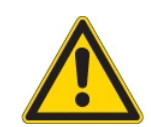

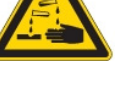

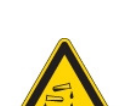

# 4 RETURNED GOODS

#### Packing regulation of 12.07.1991

If your local waste facility does not except packing materials for disposal, you may return it to our local sales representative. Packing materials returned to COSA must be returned prepaid.

# **5 MEASUREMENT PRINCIPAL**

The analyzer draws a sample of the flue gases from the duct using a built-in gas pump through the probe is cleaned and dryed using condensate separator with built-in filter and analyzes the extracted gas with electrochemical sensors.

Draft and temperature are measured at the tip of the sampling probe.

#### 5.1 Gas flow diagram

Gas flow diagram with CO purging pump

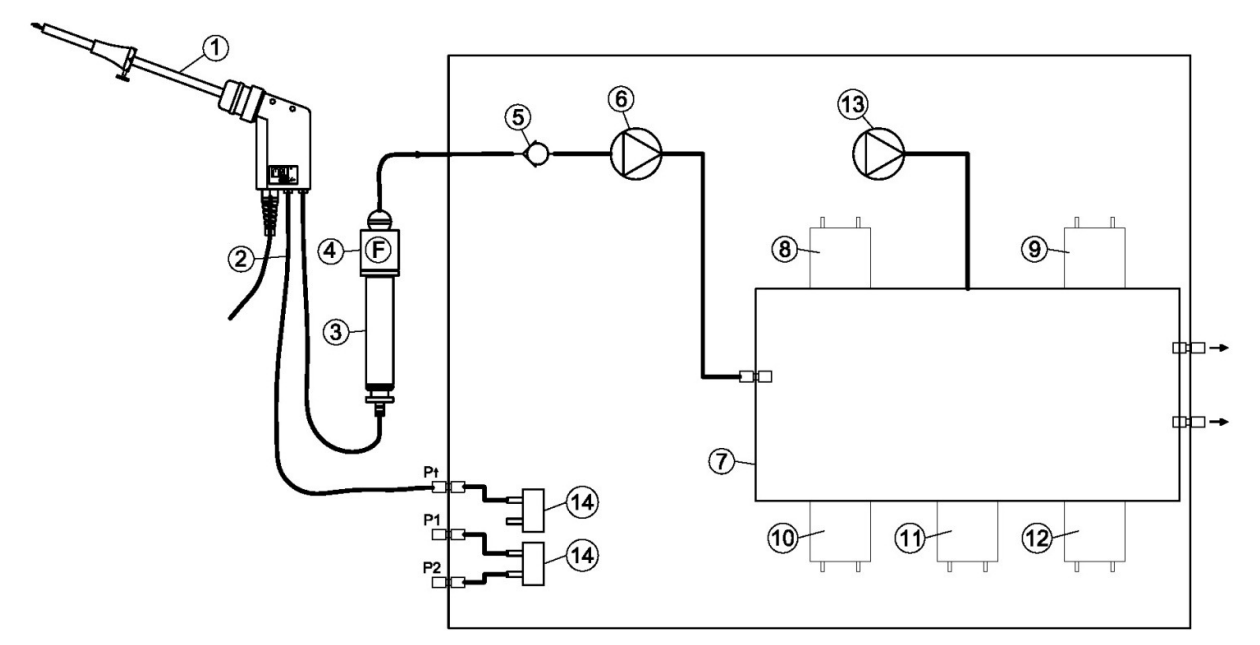

| Position | Description            |
|----------|------------------------|
| 1        | Sampling probe         |
| 2        | Triple hose            |
| 3        | Condensate separator   |
| 4        | Star filter            |
| 5        | Non return valve       |
| 6        | Gas pump               |
| 7        | Sensor chamber         |
| 8        | O <sub>2</sub> -Sensor |
| 9        | 2. sensor              |
| 10       | 3. sensor              |
| 11       | 4. sensor              |
| 12       | 5. sensor              |
| 13       | CO Purge pump          |
| 14       | Pressure sensor *      |

\* optional

5.2 Electrochemical measured principle

The oxygen content of the sample gas is measured with a 2 electrode electrochemical sensor.

Toxic gases like carbon monoxide (CO), nitrogen oxide (NO), nitrogen dioxide (NO<sub>2</sub>), sulphur dioxide (SO<sub>2</sub>), and hydrogen sulphide ( $H_2S$ ) are measured with 3 electrode sensors.

The electrochemical sensors are based on gas diffusion technology.

The advantage of this technology is that the signal generated is direct proportionally and linear to the volume concentration (% or ppm) of the analysis gas components.

The 3 electrodes are: S (sensing electrode), C (counter electrode) and R (reference electrode).

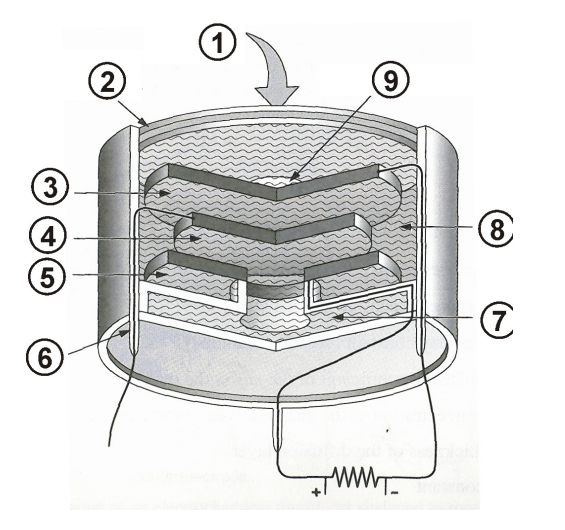

| Pos. |                             |
|------|-----------------------------|
| 1    | Sample gas                  |
| 2    | Particle filter             |
| 3    | Sensing Electrode           |
| 4    | Reference Electrode         |
| 5    | Counter Electrode           |
| 6    | Connection pin              |
| 7    | Electrolyte reservoir       |
| 8    | Electrolyte                 |
| 9    | Capillary diffusion barrier |

When the gas being measured contacts the sensing electrode, it reacts on the electrode surface either through oxidation (for example CO,  $SO_2$ , NO) or reduction (like  $NO_2$ , and  $Cl_2$ ).

Example: CO sensor:

CO reacts at the sensing electrode as follows:

 $CO + H_2O -> CO_2 + 2H_+ + 2e_-$ 

and at the counter electrode, oxygen from air will be re-oxidized to water:

 $\frac{1}{2}O_2 + 2H + 2e - -> H_2O$ 

The sensor supplies a constant current signal ( $\mu$ A-range) that is monitored and analyzed. The current intensity is dependent upon the volume concentration of the sample gas, while other parameters like temperature and cross sensitivity are calculated by the analyzer.

# **6 ANALYZER DESCRIPTION**

6.1 Analyzer front

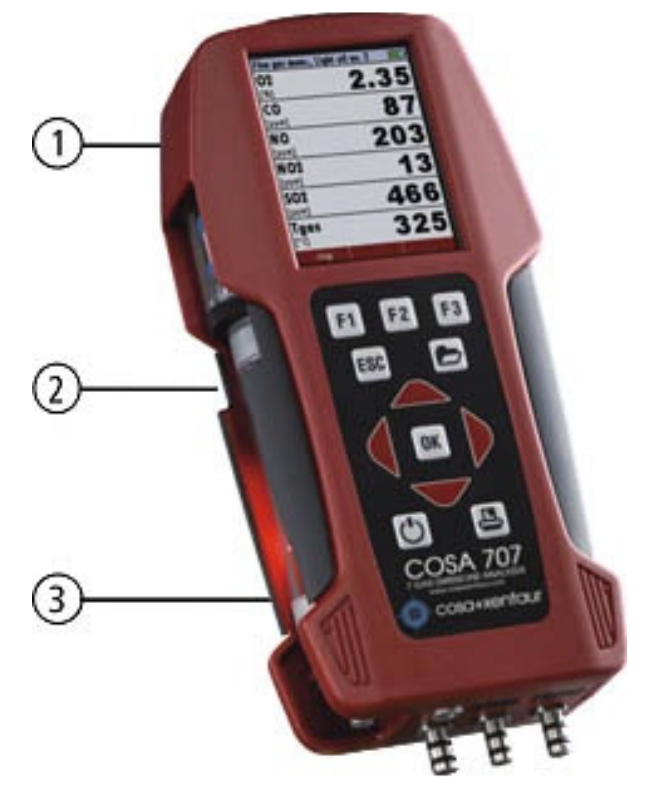

| 1 | Display              |
|---|----------------------|
| 2 | Condensate separator |
| 3 | Key pad              |

6.2 Analyzer Connectors - bottom side

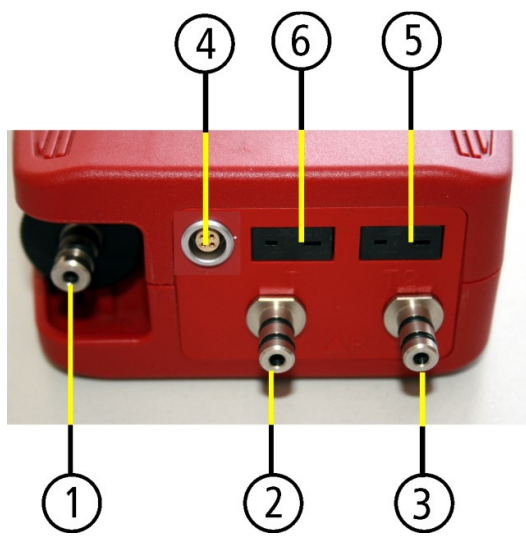

| 1 | Sampling probe connection                                       |  |  |  |  |  |  |
|---|-----------------------------------------------------------------|--|--|--|--|--|--|
|   | Condensate separator                                            |  |  |  |  |  |  |
| 2 | Pressure connection 1 (Draft)                                   |  |  |  |  |  |  |
| 3 | Pressure connection 2<br>(Differential pressure)                |  |  |  |  |  |  |
| 4 | Connector AUX (optional)                                        |  |  |  |  |  |  |
| 5 | Temperature connection 1 /<br>T-Ambient air (combustion<br>air) |  |  |  |  |  |  |
| 6 | Temperature connection 2 /<br>T-gas                             |  |  |  |  |  |  |

#### Note:

If during zeroing T air (5) is disconnected, then value of T gas at the end of zeroing will be used. In this case, the measuring value will be displayed green coloured.

If T air (5) will be connected during the measurement, then true T air measurement will occur and the display color changes from green to black.

# 6.3 Analyzer Connectors - top

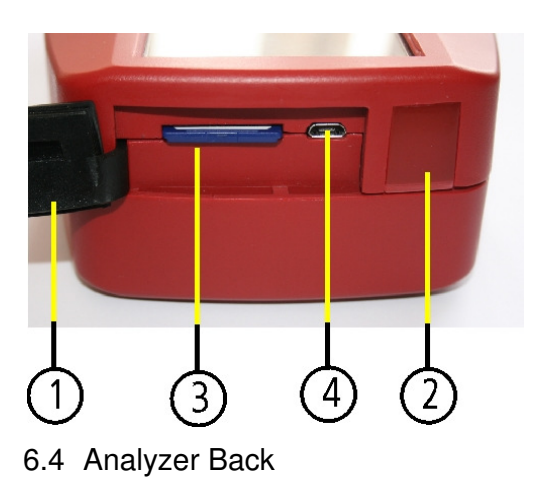

| 1 | Cover                                                                                                    |
|---|----------------------------------------------------------------------------------------------------|
| 2 | IR-interface                                                                                                    |
| 3 | SD-card reader<br>(only by using a COSA-SD-<br>CARD we can assure the<br>compatibility of all analyzer<br>functions) |
| 4 | USB-port and charging port                                                                                           |

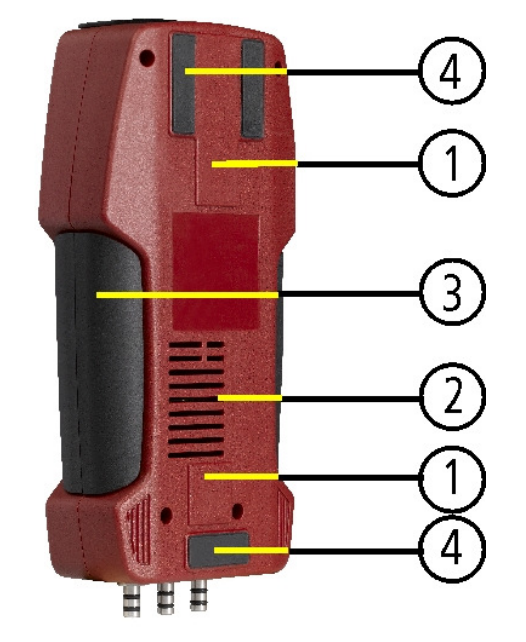

| 1 | Fixing magnets |
|---|----------------|
| 2 | Gas outlet     |
| 3 | Handle strip   |
| 4 | Analyzer feet  |

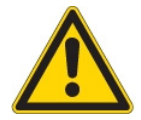

Important! During measurement the gas outlet may not be covered 6.5 Condensate separator

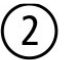

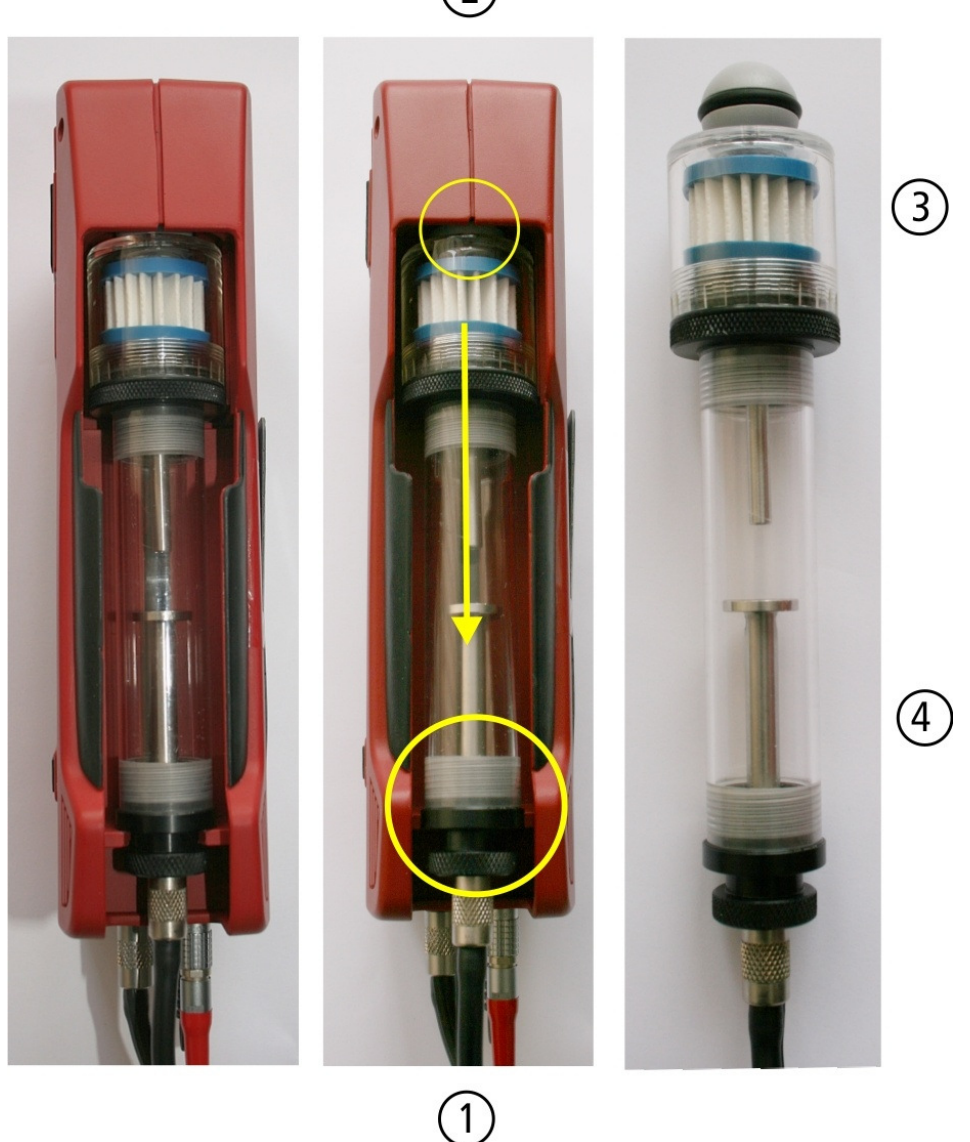

Remove the condensate separator by pulling it towards you (1) out of the groove of the COSA 707 housing, then pull it downwards (2).

The condensate show glass is screwed into the plug. The complete condensate separator can easily be taken apart for cleaning or for exchanging the star filter. (Condensate separator details are included in the service manual)

After cleaning a leaknes check (see chap. 14.4) must be done!

# 7 ACCESSORIES

# 7.1 Gas sampling probes

The COSA 707 is available with different probes, both with fixed and exchangeable probe tubes. A complete list of available probes can be found in the current price list of this analyzer.

Below are two different probe types:

# Probe ST

With 180 mm probe pipe (fixed) and 1,5 m sampling line

Probe SF

With 300 mm exchangeable probe pipe and 2,7 m sampling line

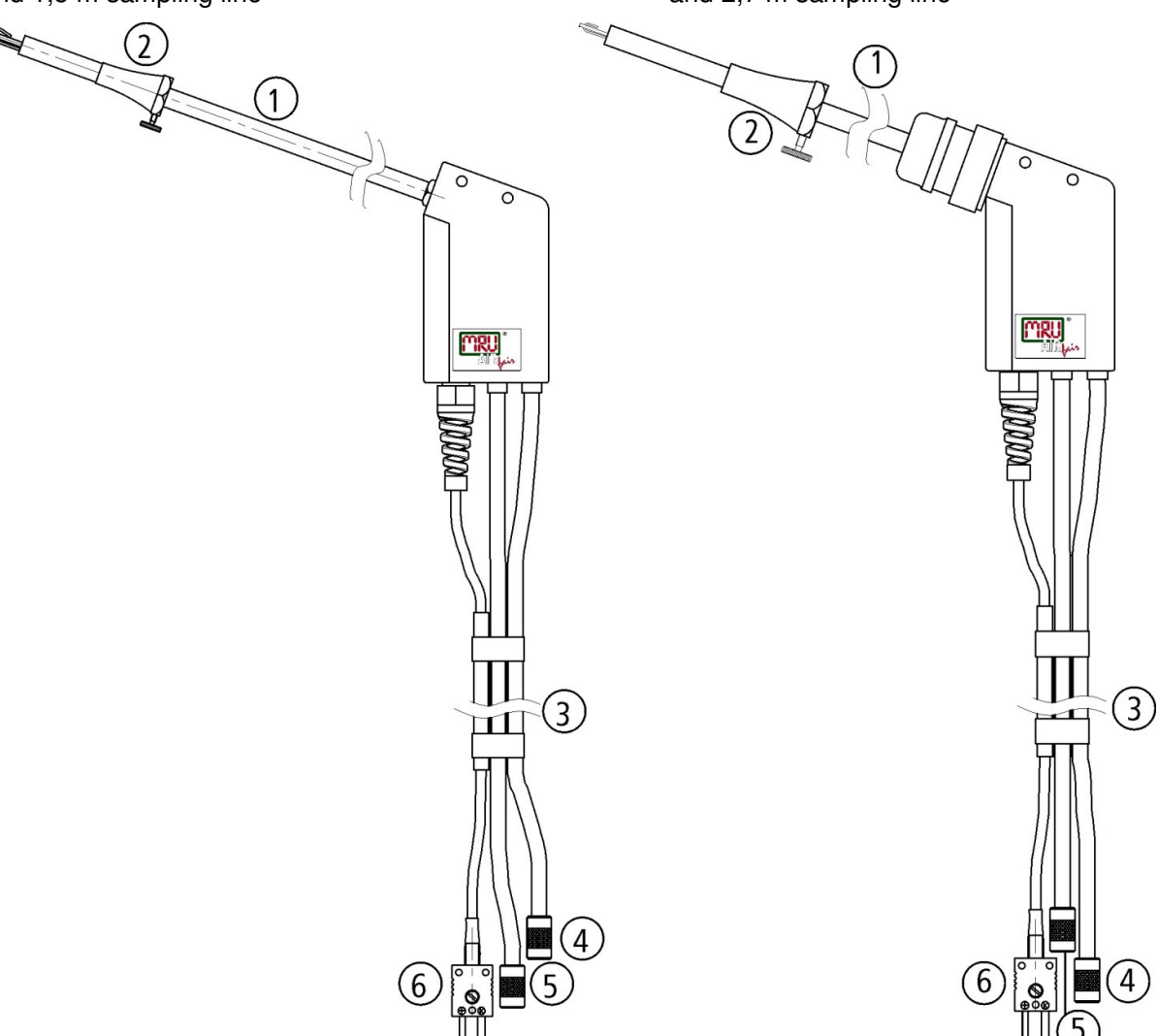

| 1 | Probe tube                            |
|---|---------------------------------------|
| 2 | Probe cone ( high grade steel)        |
| 3 | Triple hose (NBR or Viton)            |
| 4 | Connector for sample gas measurement  |
| 5 | Connector for draft measurement       |
| 6 | Connector for temperature measurement |

# **8 OPERATING THE ANALYZER**

# 8.1 The Display

All information required to operate the analyzer is displayed as shown below.

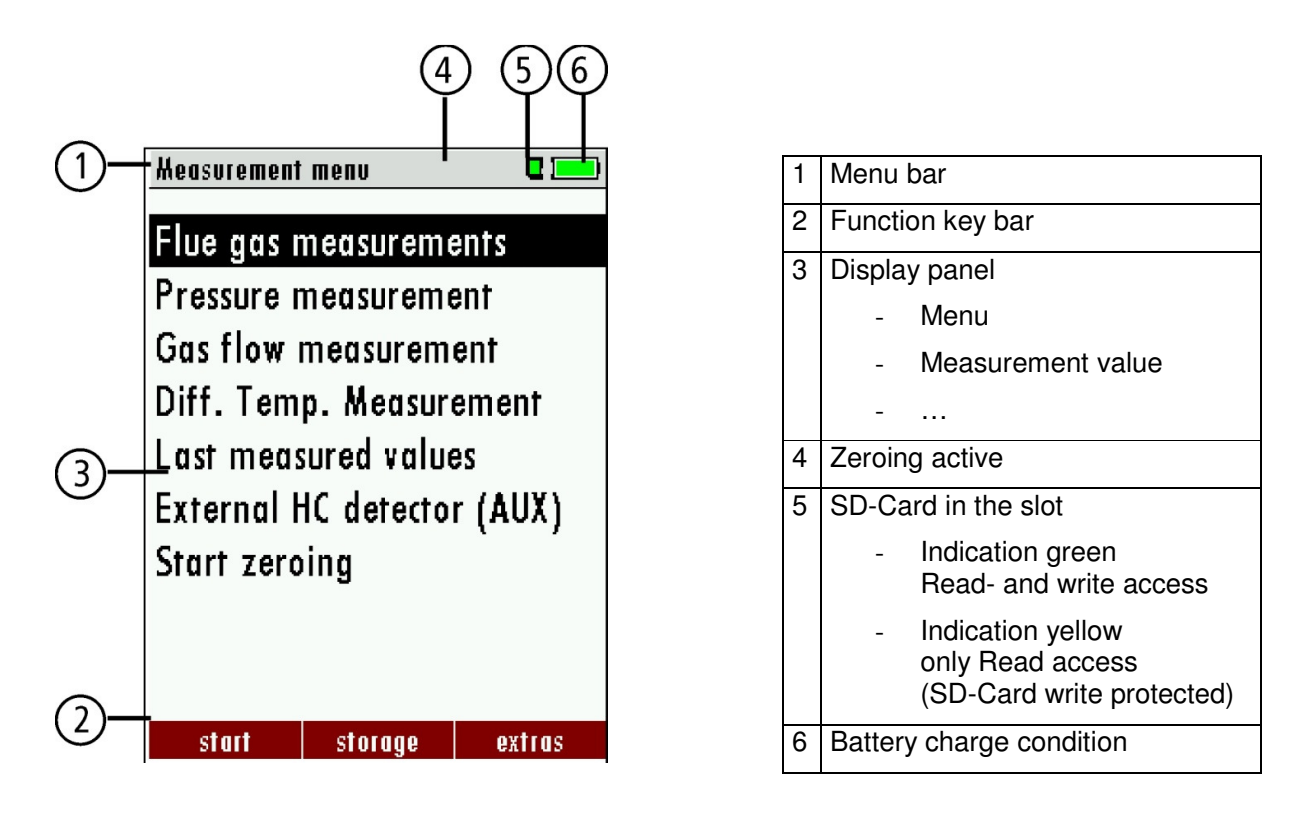

# 8.2 The Keypad

Description and function of the keys:

| ON/OFF                    | Press to start the analyzer without delay. The power off<br>function will be delayed to protect the sensors. If there is<br>not enough ambient air the analyzer will recommend the<br>purging of the sensors. |
|---------------------------|----------------------------------------------------------------------------------------------------|
| Function Keys<br>F1 F2 F3 | Activates the functions seen on the display (2 function key bar)                                                                                                    |
| Menu Key                  | Will show all available functions in the window that is<br>currently in use – also those which have an individual<br>key on the key pad like the printer and the three function<br>keys.                      |
| ESC Key<br>ESC            | Abort or return to the menu above                                                                                                    |
| Arrow Keys                | Jump in between lines, change values                                                                                                    |
| OK Key                    | Confirmation key, select a marked menu point                                                                                                    |
| Printer Key               | Activates the printer function in the measurement and                                                                                                    |

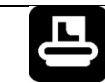

service window.

#### 8.3 Menu configuration

The COSA 707 organizes all available actions in three main menus:

- Menu Measurement  $\rightarrow$  all tasks for the measurement programs of the analyzer. Here you can select all installed and available measurement programs.
- Menu Memory  $\rightarrow$  all tasks for the management of the data memory available.
  - Menu Extras  $\rightarrow$  all the other available tasks for management and customizing your analyzer.

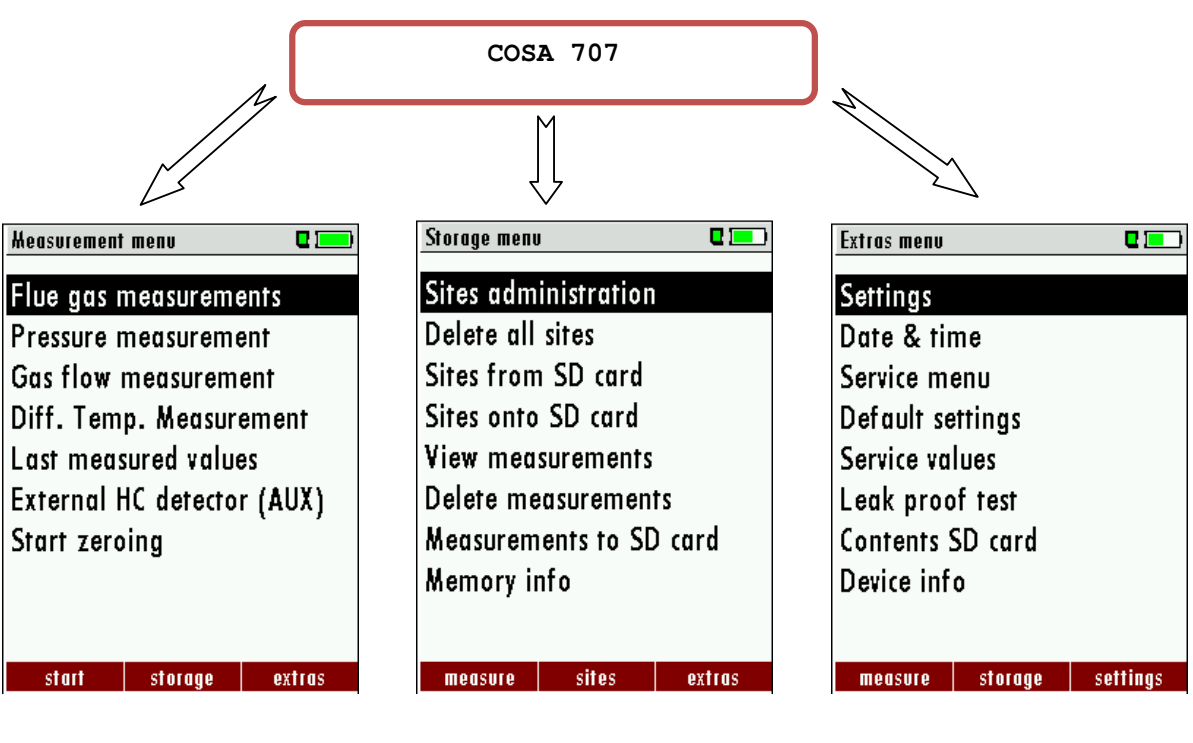

The topic "Flue gas measurements" is a standard feature in every analyzer and is explained in chapter 12. Other menu points are optional and will be explained either in this manual or in an additional manual or flyer. Please read chapter 13 for details.

Please read chapter 14 for details.

You can jump in between the 3 main menus with the 3 function keys (according to the displayed name on the screen).

# 9 FIRST USE OF THE INSTRUMENT

After the analyzer has been inspected and is ready for start up it can be switched on and personalized settings can be entered. These settings can be changed at any time.

- 9.1 Analyzer ready for operation
  - Unpack the analyzer, read the complete manual
  - The analyzer was shipped completely assembled, in working condition and ready for operation. It is recommended that the analyzer is thoroughly inspected for completeness and damage.
  - Recommendation: charge the batteries for 8 hours prior to use.
  - Check/Change date and time

#### 9.2 Analyzer settings

The "Settings" menu allows to configure some instrument specific paramteres.

In the main menu "EXTRAS" = "F3 key" - scroll down to "Settings" then press the "OK" key, By selecting a line the parameter value can be changed by the arrow keys.

| Extras menu 🛛 🗖 💻        |    | Settings                                                                                    | C 💷 🗋     | Settings            | <b>C</b> ( <b>-</b> ) |  |  |
|--------------------------|----|---------------------------------------------------------------------------------------------|-----------|---------------------|-----------------------|--|--|
| Settings                 |    | LCD brightness (%)                                                                          | 50        | LCD brightness (%)  | 50                    |  |  |
| Date & time              |    | Country England                                                                             | /intern.  | Country England     | /intern.              |  |  |
| Service menu             |    | Language                                                                                    | English   | Language            | English               |  |  |
| Default settings         |    | Temperature unit                                                                            | °C        | Temperature unit    | °C                    |  |  |
| Service values           |    | Pressure unit                                                                               | hPa/Pa    | Pressure unit       | hPa/Pa                |  |  |
| Leak proof test          |    | LED condensate trap                                                                         | 0         | LED condensate trap | 75                    |  |  |
| Contents SD card         |    | Helping hints                                                                               | ON        | Helping hints       | ON                    |  |  |
| Device info              |    | Core flow search                                                                            | OFF       | Printer type        | MRU                   |  |  |
|                          |    | Switch-ON protection                                                                        | ON        | Core flow search    | OFF                   |  |  |
| monsuro stornno sottinus | OK | print-out                                                                                   | Riveteeth |                     | Riveteeth             |  |  |
| meusore storuge serrings |    |                                                                                             |           |                     | Differenti            |  |  |
|                          |    |                                                                                             |           |                     |                       |  |  |
|                          |    | Changing the countri<br>causes the loss of sor<br>individual settings!<br>abort<br>continue | ry<br>me  |                     |                       |  |  |

| LCD brightness   | 5 – 100 %                                                            | Display-brightness, depending on temperature and also<br>on the personal judgement of the user, at 20 ℃ a value of<br>ca. 50% is normal                                      |
|------------------|----------------------------------------------------------------------|----------------------------------------------------------------------------------------------------|
| Language         | DE/GB/FR/ITCZ/RO/TR/ES/                                              | Select device languages                                                                                                    |
| Country          | DE/USA/GB/IT/AT/RO/ES/<br>plus others                                | Enables some country specific parameters like fuel types, calculated values etc.                                                                                             |
| Temperature Unit | ℃, ℉                                                                 | Change the unit for temperature in all screens                                                                                                    |
| Pressure Unit    | Pa, hPa/Pa, hPa, kPa/Pa,<br>kPa, mbar, mmH2O,<br>cmH2O, inH2O, mmHg, | Change the unit for pressure in all screens. The meaning<br>of hPa/Pa and kPa/Pa is that the instrument performs a<br>dynamic change of unit depending on the absolute value |

|                           | inHg, PSI, | of pressure.                                                                                                    |
|---------------------------|------------|----------------------------------------------------------------------------------------------------|
| LED condensate<br>trap    | 0 150      | Change the brightness of the condensate separator LED                                                                       |
| Helping hints             | ON / OFF   | Helpful hints activated or deactivated (explanation below)                                                                  |
| Core flow search          | ON / OFF   | Core flow search before start of each flue gas measure-<br>ment: activated or deactivated                                   |
| Switch-ON protec-<br>tion | ON / OFF   | If activated and if ON key is pressed (possibly inad-<br>vertently), then the message "3 seconds OK key<br>press " displays |
| Keyboard beeper           | ON / OFF   | Keyboard beeper activated or deactivated                                                                                    |

#### Explanation for "Helping hints":

Some helpful hints which are very useful for an inexperienced user but are not needed by experienced users, can be activated or deactivated. The following hints will be affected:

"Zeroing finished, Sensors are ready. Analyzer ready for measurement."

"Reminder! Charge batteries at regular intervals!"

"Measurement stopped/started."

#### 9.2.1 Switch-ON protection

If activated and if ON key is pressed then the message: "Switch-ON protection is activated – Press OK for 3 seconds" is displayed. Now press the OK botton on the centre of the keypad for three seconds.

#### 9.2.2 Setting printer type

| Settings             | 2 💻       |     | print-out    |      |     |
|----------------------|-----------|-----|--------------|------|-----|
| LCD brightness (%)   | 50        |     | Printer typ  | e    | MRU |
| Country England      | d/intern. |     | Print site I | ines | 1   |
| Language             | English   |     |              |      |     |
| Temperature unit     | °C        |     |              |      |     |
| Pressure unit        | hPa/Pa    |     |              |      |     |
| LED condensate trap  | 0         |     |              |      |     |
| Helping hints        | ON        |     |              |      |     |
| Core flow search     | OFF       |     |              |      |     |
| Switch-ON protection | ON        |     |              |      |     |
| nrint-out            | Bluetooth | E1  |              |      |     |
|                      |           | ••• |              |      |     |

| Printer type | COSA / HP | Select printertype |
|--------------|-----------|--------------------|
|              |           |                    |

#### 9.2.3 Bluetooth settings

| Settings                | •         |    | Bluetooth 🛛 🗖 💻            |
|-------------------------|-----------|----|----------------------------|
| LCD brightness (%)      | 50        |    | Bluetooth transmiss. Slave |
| Country Englan          | d/intern. |    |                            |
| Language                | English   |    | Adapter Address            |
| Temperature unit        | °C        |    | 008025073F2D               |
| Pressure unit           | hPa/Pa    |    |                            |
| LED condensate trap     | 0         |    | Auto-connect ON            |
| Helping hints           | ON        |    |                            |
| Core flow search        | OFF       |    | Remote Address             |
| Switch-ON protection ON |           |    |                            |
|                         |           |    |                            |
| print-out               | Bluetooth | F3 |                            |

If RemoteData, OnlineView or MRUConnect (PDA) with Bluetooth is used, the SLAVE move mode must be selected. The auto connect mode must be switched OUT.

(Further description in the manual part of 2 OPTIONS)

# 9.3 Setting time and date

| Extras menu 🗖 📼          |    | Date & time | C 💻            |
|--------------------------|----|-------------|----------------|
| Settings                 |    |             |                |
| Date & time              |    |             |                |
| Service menu             |    | Date        | WED 26.05.2010 |
| Default settings         |    |             |                |
| Service values           |    | Time        | 14:48:19       |
| Leak proof test          |    |             |                |
| Device info              |    |             |                |
|                          |    |             |                |
|                          |    |             |                |
| measure storage settings | ОК |             | mod ify        |

| F2           | Edit                                      |
|--------------|-------------------------------------------|
| <b>▲</b> , ▼ | Change the marked number                  |
|              | Move the cursor to the next posi-<br>tion |
| ESC          | Return to Extra-Menu                      |

#### 9.4 Configuration of measurement program

(Flue gas measurements) Select one of the 4 configurable measurement programs.

For each of the programs the following parameters can be configured:

- CO ppm limit: adjustable value for the CO sensor protection. If the CO value in the flue gas is higher than the adjusted value in the analyzer, the purge pump will be activated and the sensor will be protected against high CO concentrations. (Optionalalal)
- Selectable fuel types: choose and select from the available fuel type list
- Measurement windows: configuration of what and where will be displayed in the 3 measurement value windows.
- Zoom window: select what will be displayed in the zoom window
- Program name

The following programs have a pre configured:

• "Test Program" indented for use at instrument maintenance and calibration

#### 9.4.1 Setting the CO ppm limit values

The CO ppm limit can be adjusted in the window "Measuring program selection".

Select one of the available programs (arrow up/down) then press the F1 key.

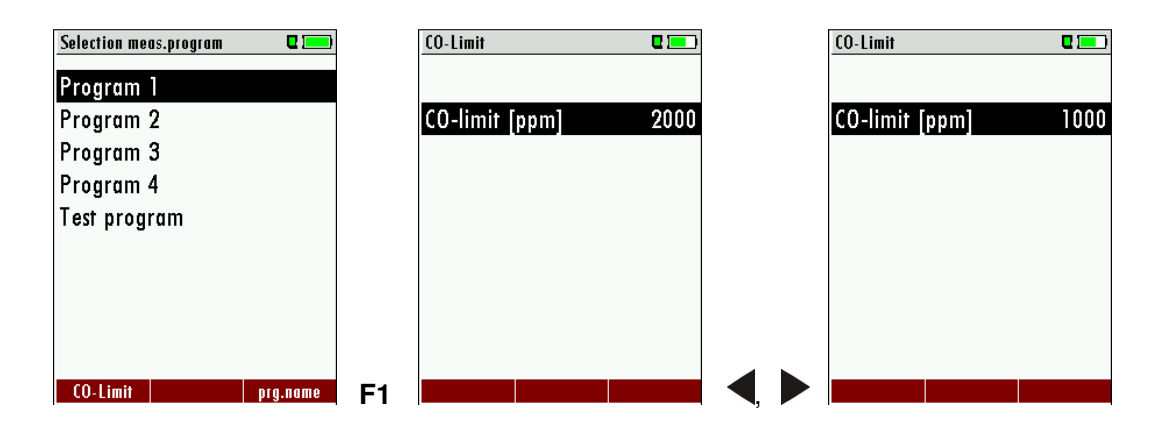

|             | Select one available program                                                                       |
|-------------|----------------------------------------------------------------------------------------------------|
| F1          | Open the CO ppm limit window                                                                       |
|             | The CO-ppm limit value can be adjusted in 100 ppm steps between 300 ppm and 4.000 ppm / 10.000 ppm |
| OK oder ESC | Return to the measurement window                                                                   |

#### 9.4.2 Fuel type selection and O<sub>2</sub> reference

Each time you start a measurement program you can select a fuel type from the fuel type short list. This short list is linked to the measurement program and can be configured as a sub set of fuel types from the total fuel type list.

| Selection meas.program<br>Program 1<br>Program 2<br>Program 3<br>Program 4<br>Test program                                                                                                    |                            | Fuel type selection<br>Natural gas<br>Fuel oil<br>LPG<br>Wood chips |                                                                                              | Fuel type list<br>J Natural gas<br>J Fuel oil<br>Biodiesel<br>Propane<br>Butane |
|----------------------------------------------------------------------------------------------------|----------------------------|---------------------------------------------------------------------|----------------------------------------------------------------------------------------------|---------------------------------------------------------------------------------|
| CO-Limit prg                                                                                                    | .name                      | fuel typ                                                            | e list <b>er F</b> 2                                                                         | J LPG<br>Wood dry<br>J Wood chips<br>Peat<br>delete tuel type sel. 02ref        |
|                                                                                                    | Sele                       | ct a program                                                        |                                                                                              |                                                                                 |
|                                                                                                    | Shov                       | Show a pre selected fuel type                                       |                                                                                              |                                                                                 |
| F2                                                                                                    | Show                       | Show the list of all fuel types                                     |                                                                                              |                                                                                 |
| Fuel type list    Image: Constraint of the set of the se |                            | 2 🗐                                                                 | Info fuel type<br>Natural gas<br>O2ref<br>CO2max<br>A2<br>B<br>Fw<br>kWh-factor<br>BW-factor | <b>3 %</b><br>11.8 %<br>0.66<br>0.009<br>57<br>0.8730<br>1.110                  |
| F1                                                                                                    | 1 Add / remove a fuel type |                                                                     |                                                                                              |                                                                                 |
| F2 Exit the fuel type                                                                                                    |                            |                                                                     | list                                                                                         |                                                                                 |
| F3 Input O2-ref with                                                                                                    |                            |                                                                     | the keys                                                                                     |                                                                                 |

First select a program then press OK – then press the F2 key in the window "Fuel type selection". All available fuel types are displayed: they can be added to or removed from the short list by using the F1 key. Added fuel types have a check mark in front of the fuel type.

To each fuel type the parameters are displayed by selecting F3 "O2Ref". All parameters are displayed read-only except the O2" reference value that can be changed.

#### 9.4.3 User definable fuel types

Here, four fuels are adjusted individually. The name as well as the parameters are adjustable. As the other fuel types, they can be pre-selected or left out.

#### Note:

The last 4 fuel types at the list are the user fuel types. The user fuel types are coloured green.

| Fuel type list 🛛 🗖 💻 |    | Define user fuel type | 0 💻    |
|----------------------|----|-----------------------|--------|
| J Wood dry           |    | 1. user fuel type     | •      |
| √ Pellets            |    |                       |        |
| J Coal               |    | 02ref (%)             | 3      |
| √ Bio-Diesel         |    | CO2max (%)            | 12.0   |
| J Kerosine           |    | A2                    | 0.60   |
| J 1. user fuel type  |    | В                     | 0.000  |
| 2. user fuel type    |    | Fw                    | 0      |
| 3. user fuel type    |    | kWh-factor            | 0.0000 |
| 4. user fuel type    |    | BW-factor             | 1.000  |
| delete return define | F3 | stand                 | ard    |

| F1 | Add or remove selected fuel to the pre-selected fuel types |
|----|------------------------------------------------------------|
| F2 | Back to the window "Fuel type selection"                   |
| F3 | Modify fuel type parameters                                |

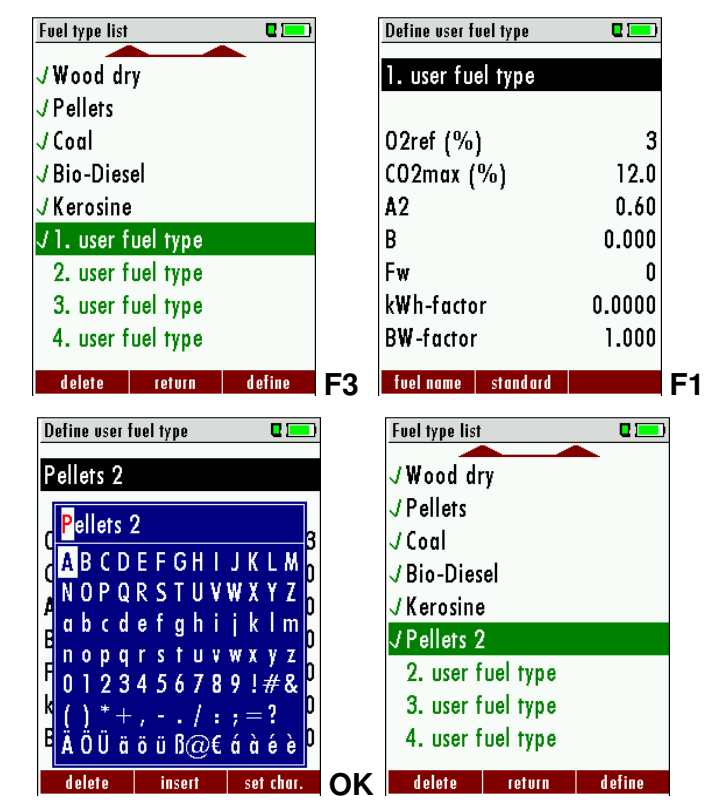

| F3 | Modify fuel type parameters                          |
|----|------------------------------------------------------|
| F2 | Modify fuel type name<br>Text input see chapter 16.1 |

OK

Save the new fuel type name

#### 9.4.4 Configuration of the measurement window (display content)

Start the measuring program – once you are inside the measuring window press the

| Program 1, Natural gas 🛛 🔅 🖬 💻 | Program 1, Natural gas 🛛 😐 🗖 💶 | Program 1, Natural gas 🛛 🔅 🗖 💻 | Program 1, Natural gas 🛛 🔅 🖬 💳 |
|--------------------------------|--------------------------------|--------------------------------|--------------------------------|
| T-gas 187.2                    | T-gas 187.2                    | T-gas 187.2                    | T-gas 187.2                    |
| T-air 20 4                     | CO-Limit                       | T CO-Limit                     | T-air 20 1                     |
|                                | 🖸 stop (F1)                    | <u>f</u> stop (F1)             |                                |
| <sup>CO2</sup> 9.7             | Store measurement (F2)         | Store measurement (F2)         | <b>GO2 9.7</b>                 |
|                                | val. to temp. mem. (F3)        | val. to temp. mem. (F3)        |                                |
|                                | [print-out (Pr)                | (print-out (Pr)                |                                |
| 02 27                          | C Define measuring window      | C Define measuring window      | 02 37                          |
|                                | 🖞 Measurement menu (Esc)       | 📕 Measurement menu (Esc) 📃     |                                |
| Draft 027                      | Dram 0 27                      | <sup>Dran</sup> 0 27           | Draft 0 27                     |
|                                | [hPa]                          | [hPa]                          | [hPa]                          |
| stop store >tmp.mem.           | stop store >tmp.mem.           | stop store >tmp.mem.           | stop store >tmp.mem.           |

Now you select "define measuring window" and press the OK key. The top value will now be marked black – this black bar can be moved up and down. Move it to the position that you would like to change or to the position where you want to add a measuring value. Once you have reached the position you van uses the arrow left and right keys to change the measuring value.

When all your changes have been made, you press again the **menu** key. Now you select "Save measuring window". All your changes will be saved and all saved values will be printed when using the printer function.

Start the measuring program – once you are inside the measuring window press the **menu** key.

#### 9.4.5 Configuration of the zoom function

For each measurement program you have 3 zoom windows with two selectable values for each window.

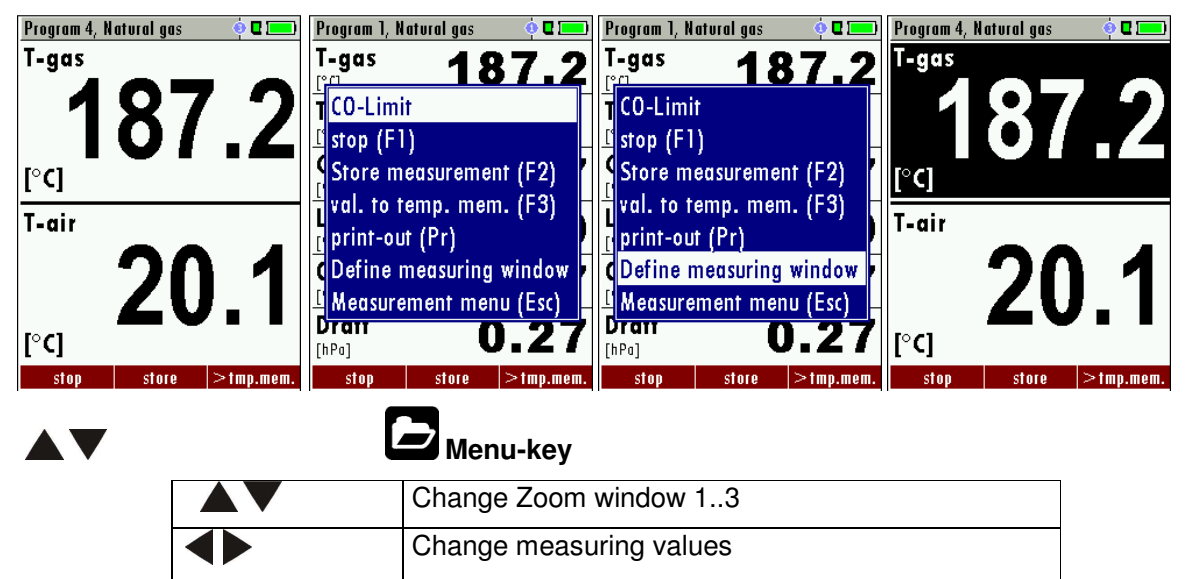

#### 9.4.6 Change measurement program names

In the "Fuel type selection" window you can edit the marked program name with the F3 key and then change the program name.

Save measuring window and save configuration

#### 9.4.7 Select core flow search

You can choose if you want a core flow search before every measurement or not. This function is only possible in the programs 1 -4. Enabling the core flow search is a global instrument setting valid for all programs and therefore described in chapter 9.2

# 10 Maintenance

The COSA 707 needs to the long value preservation only one very low maintenance need:

- now and then: Cleaning of the probe and the probe tube
- after every measurement: remove gas sampling tube from the COSA 707, so that the hose can dry
- after longer disuse load battery first and afterwards approx. all 4 weeks

# **11 PREPARATION FOR EACH MEASUREMENT**

11.1 Power supply

The analyzer can be used with:

- 1. with the internal battery (provided)
- 2. with the battery charger (provided)

External equipment may only be connected while the analyzer is switched off!

#### 11.2 Auto Off

The instrument is automatically switched off after 60 minutes. During a measurement or a battery charging cycle the auto off is deactivated.

11.3 Measurement with battery charger/battery charging

When ever you connect the analyzer with external battery charger (90..260 V / 50/ 60Hz ) the battery will be charged.

| Charging battery     |      |
|----------------------|------|
|                      |      |
|                      |      |
| D !. (0/)            |      |
| Battery capacity (%) | 65.2 |
|                      |      |
| Battery charging     |      |
|                      |      |
|                      |      |
|                      |      |
|                      |      |
|                      |      |
| forward              |      |

Once the battery is fully charged the analyzer will switch to trickle charge mode. At the moment, if the battery is fully charged and the trickle charge mode begins, an acoustic feedback will be played.

| Heasurement menu 🛛 🗖 💻 🛛 🛛 Heasurement menu | 0 📼 |
|---------------------------------------------|-----|
|---------------------------------------------|-----|

11.4 Measurement with battery (Battery monitoring)

The battery symbol in the top right corner displays the current battery charge condition.

Approximately 15 minutes (depending on the analyzer configuration) before the battery is drained, the battery symbol will start to blink red (about once per second).

When the battery is almost drained and the analyzer is not connected to the battery charger within one minute, then the analyzer will switch off automatically to prevent deep discharge of the battery.

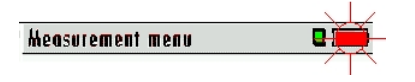

# 11.5 Operation temperature

If the analyzer has been stored at low temperatures, it will require some time to equilibrate to the ambient temperature before being switched on. If it does not equilibrate, condensation will occur inside the analyzer!

If the temperature is out of its operation range (see chap. 15), you will see the following messages on the display.

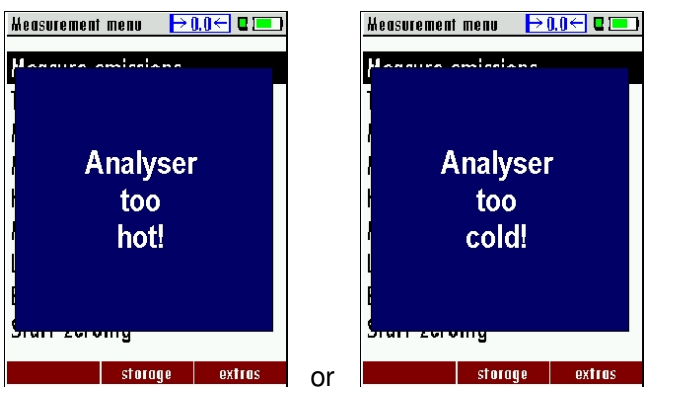

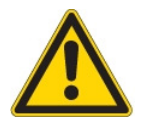

Once one of these messages appears you will not be able to use the analyzer, it will give an acoustic signal until it has reached the specified operation temperature between  $+5^{\circ}$  and  $+45^{\circ}$ .

# 11.6 Condensate separator

The condensate separator must be checked before and after each measurement! Please check if the condensate separator must be **emptied a**nd if the star filter is still **white**.

White = good for measurement dark = replace

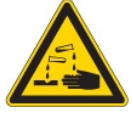

# 11.7 Connectors and leak tightness

- Check all push on connectors for proper fit.
- Check all hoses, hose connectors and the condensate separator.
- Start separate instrument tightness test (see chap. 14.4)

## 11.8 Power ON and zeroing

**Press the ON key**. The analyzer will start zeroing without any further action from the user. The probe shall **NOT** be installed in the stack during zeroing!

While the analyzer is zeroing you will see a blinking  $\rightarrow 0.0 \leftarrow$  symbol in the task bar indicating the progress of zeroing.

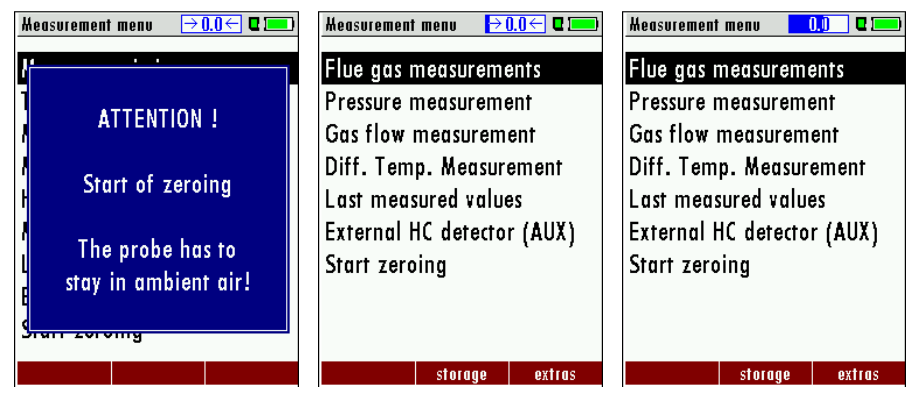

Once the zeroing cycle is finished the analyzer is ready for measurement.

If any defective sensors will be detected during the zeroing cycle you will get an error message on the display.

## Repeating the zeroing

The zeroing can be repeated at any time as long as the probe is not inside the stack. In the main menu you select "Zeroing", and after the displayed message press the OK key.

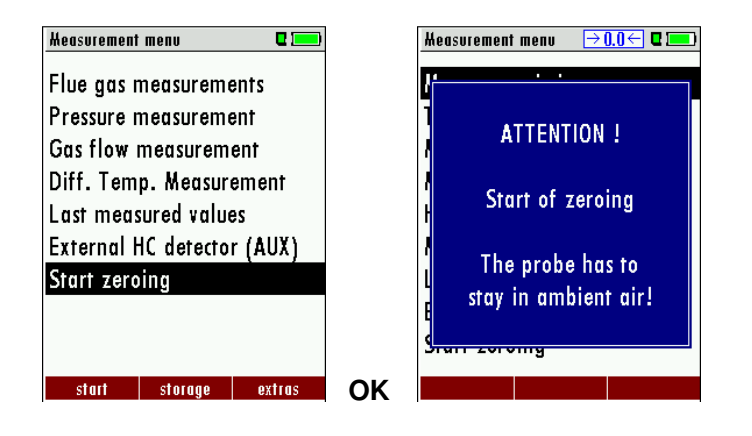

| <b>▲</b> , <b>▼</b> | Zeroing       |
|---------------------|---------------|
| ОК                  | Start zeroing |

# **12 HOW TO TAKE A MEASUREMENT**

Every COSA 707 is capable of making a complete flue gas measurement. How to perform this is described below.

The description of other optional available measurement programs can be read in the appendix or in additional flyers.

12.1 Selection of the measurement program

In the measurement menu select "Flue gas measurements" then select one of the available programs.

If you press the F1 key "Start" in the measurement menu, you will be directed directly into the measurement screen, using the parameters (program and fuel type) that have been selected last time the analyzer was used.

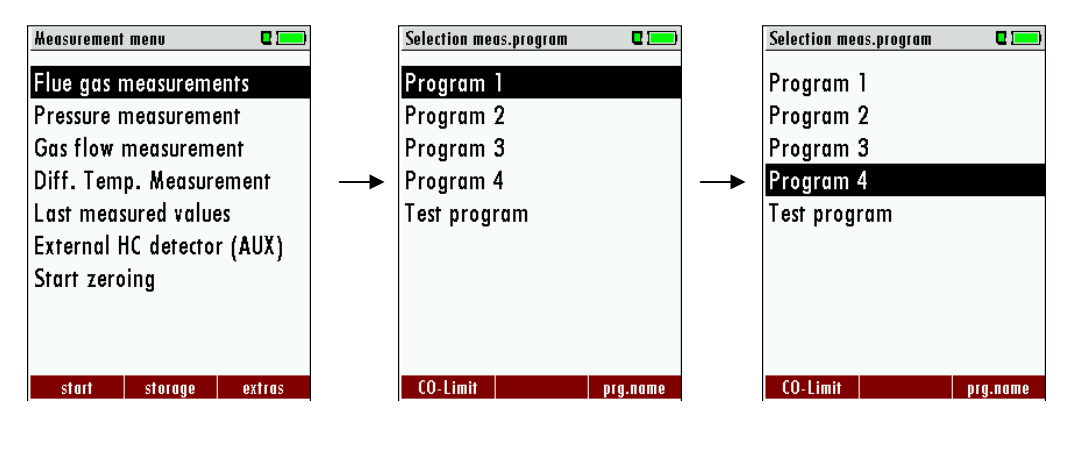

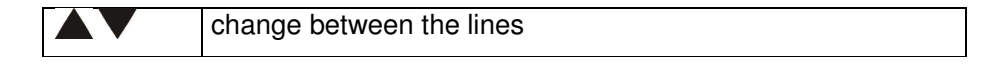

# 12.2 Core flow search

Before using the core flow search it must be switched-ON:

| Extras menu 🛛 🗖 💻        |          | Settings            |           |
|--------------------------|----------|---------------------|-----------|
| Settings                 |          | LCD brightness (%)  | 45        |
| Date & time              |          | Language            | English   |
| Service menu             |          | Country England     | l/intern. |
| Default settings         |          | LED condensate trap | 75        |
| Service values           |          | Helping hints       | ON        |
| Leak proof test          |          | Printer type        | MRU       |
| Device info              |          | Core flow search    | ON        |
|                          |          | Keyboard beep       | ON        |
|                          |          | N.                  |           |
|                          | <b>.</b> |                     |           |
| measure storage settings | UK.      |                     |           |

The core flow search will help you to find the optimal measurement point in the stack. The core flow can be identified by the maximum flue gas temperature.

In high reaction time the analyzer displays the trend of the flue gas temperature. Insert the probe pipe slowly into the stack and position your probe tube when you have reached the maximum flue gas temperature that is displayed.

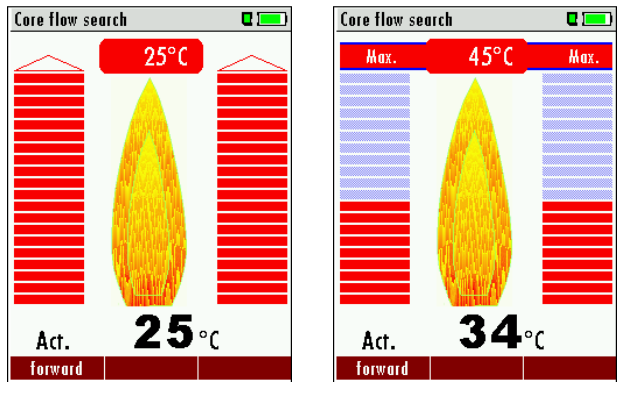

Temperature rising

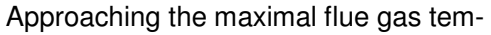

#### perature

#### Positioning the probe in the core flow:

Insert the probe pipe slowly into the stack and position your probe pipe when you have reached the maximum flue gas temperature that is displayed (see temperature maximum value on the display – in this case  $69^{\circ}$ C).

Maximum temperature has been reached when the arrows (left picture) disappear, max. (right picture) appears in place of the arrow, and the beeper signal stops. Moving away from the max. temperature will result in the bars moving away from the max. temperature (1 bar is equivalent to  $1 \,^{\circ}$ C). Once the right core flow has been achieved, the probe is fixed with the probe cone screw.

## 12.3 Measured Value Display

After the core flow search you will see the measurement values on the display.

Measurement values can be organized on three pages, each page displaying 6 measurement values.

The order of the display is operator settable. (see chap. 9.4.4).

| Program 1, Natural gas 🛛 🔅 🗖 💻 | Program 1, Natural gas 🛛 🥺 🗖 💻 | Program 1, Natural gas 🛛 🕴 💻 |
|--------------------------------|--------------------------------|------------------------------|
| T-gas 187.2                    | <b>T-air 20.1</b>              | <sup>02</sup> 3.7            |
| T-air 20.1                     | <b>T-gas 187.2</b>             | Eff. ncv 92.1                |
| CO2 9.7                        | 02<br>[%] <b>3.7</b>           | T-gas 187.2                  |
| Losses ncv 7.9                 | CO 18                          | Dewpoint 55.2                |
| CO 24                          | CO 22                          | Draft 0.27                   |
| Draft 0.27                     | <b>Exc.Air 1.21</b>            | Diff.press. 22.40            |
| stop store                     | stop store                     | stop store                   |

There are direct measured values available such as Oxygen and Temperature as well as calculated values such as dew point, efficiency and  $CO_2$ . You will also find the same measurement value in different calculated values such as CO in ppm or CO in mg/kWh.

Values that cannot be displayed are indicated with dashes. Possible reasons for value not being displayed are:

- Electro chemical sensor was detected as defective during zeroing.
- External temperature sensors are not connected.

The measurement value T-Gas is usually read at the connector "T-Gas/AUX" (depending on configuration) or if not available from the connector "T1". (see chapter 6)

There are three measurement windows available, with the arrow keys left and right moving between them.

Zoom function, each with two values, is activated by moving the arrow keys up and down. Moving arrow keys left and right pages between the two zoom windows.

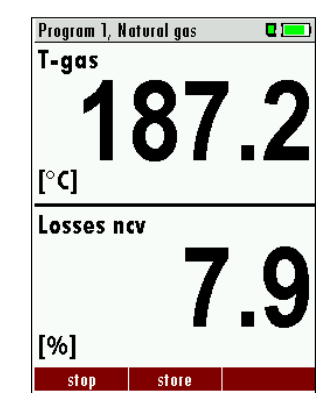

#### 12.4 Non-continous draft measurement

The COSA 707 provides for a non-continous draft measurement. The draft measurement is disabled when a maximum time after zeroing has elapsed or a significant change in temperature has been detected by the instrument. The maximum time is configured to 10 minutes.

If the draft measurement is disabled it is displayed with "--.-". The draft measurement can be enabled again by zeroing the draft: F2 key "zero draft".

To indicate that the draft measurement is not continuously available it is displayed in color red.

| Program 1, Natur     | al gas | 🌼 🗖 🛄       | Program 1, N         | atural gas | 🌼 🛛 🛄      |
|----------------------|--------|-------------|----------------------|------------|------------|
| <b>T-gas</b><br>[°F] | 7      | 2.0         | <b>T-gas</b><br>[°F] | 7          | '3.0       |
| <b>T-air</b><br>[°F] | 7      | <b>'4.0</b> | <b>T-air</b><br>[°F] | 7          | 2.5        |
| CO2<br>[%]           |        |             | CO2<br>[%]           |            |            |
| Losses ncv<br>[%]    |        |             | Losses n             | cv         |            |
| <b>02</b><br>[%]     | 2      | 20.9        | <b>O2</b><br>[%]     | 2          | 20.9       |
| Draft<br>[Pa]        | 3      | 6.4         | Draft<br>[Pa]        |            |            |
| stop                 | store  | hold draft  | stop                 | store      | zero draft |

The user can freeze the draft data by means of the F3 key "hold draft". The frozen data is displayed in green. To unfreeze the measurement one has to exit the menu and enter again.

| Program 1, No        | ntural gas | o 🛛 🕐       |
|----------------------|------------|-------------|
| <b>T-gas</b><br>[°F] | 7          | 70.5        |
| <b>T-air</b><br>[°F] | 7          | 72.0        |
| CO2<br>[%]           |            |             |
| Losses no            | v          |             |
| <b>O2</b><br>[%]     | 2          | 20.9        |
| Draft<br>[Pa]        | 3          | <b>39.6</b> |
| stop                 | store      | > clipboard |

All other measurements are processed continuously independent of the draft measurement status.

# 12.5 CO purging (optional)(not possible with CO2 IR sensor)

When the CO ppm limit is reached the analyzer will start the CO purging pump to protect the CO sensor from getting saturated with CO. Other values will not be affected while the CO sensor is being purged.

While the CO sensor is being purged the CO value is not displayed and dashes will appear on the display. The dashes will remain red as long as the CO value is higher than the CO ppm limit, and they will turn black once a level below the selected ppm value has been reached.

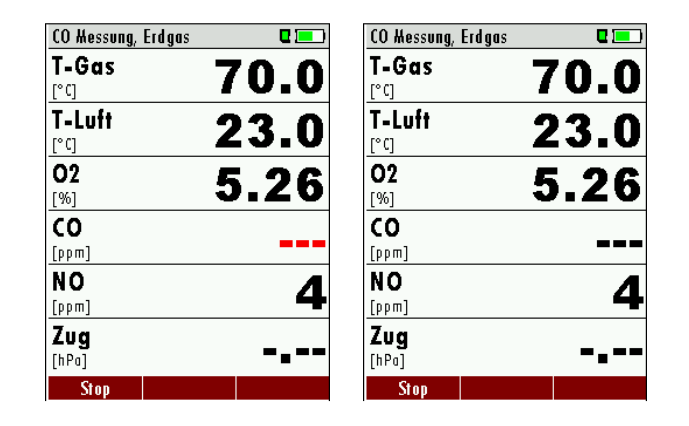

The purging does not stop automatically: it must be turned off by the user.

Press the "Folder" key and select "purge pump off" to cancel the CO purging function.

| P        | rogram 1, N             | atural gas | 🤌 🛛 💶     | ) |
|----------|-------------------------|------------|-----------|---|
| Ç        | 0                       |            |           |   |
| ]        | purge pi                | Jmp OFF    | -         | • |
| ſ        | CO-Limi                 | t          |           | • |
| -        | stop (F1                | )          |           | - |
| ]        | Store measurement (F2)  |            |           |   |
| E        | val. to temp. mem. (F3) |            |           |   |
| <u>[</u> | print-ou                | t (Pr)     |           | - |
|          | Define r                | neasuring  | window    | • |
| -        | Measure                 | ment mei   | nu (Esc)  | - |
| []       |                         |            |           |   |
|          | stop                    | store      | >tmp.mem. |   |

The actual CO value will then be displayed again.

# 12.6 CO/H2 and BigCO (optional)

If that exceeds CO the CO threshold, then to BigCO, the measured value is red indicated - also the calculated values - is switched.

The CO value exceeds 10.000 ppm to % is in such a way switched (example 1.00%). If the CO value sinks below the CO threshold, then the red CO value becomes again black Starting from this moment the purge pump can be switched off over the menu key

#### 12.7 Test program

This test program is made for testing facilities that will test these analyzers with test gases and don't need to make any modifications.

In this program you will only see measured values and no calculated values at all.

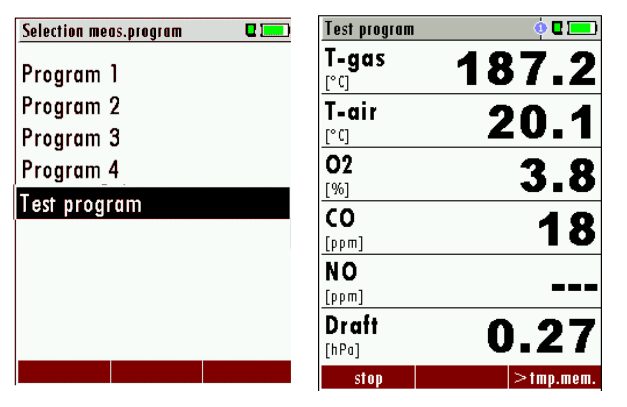

#### 12.8 CO ambient

In some countries the measuring program CO environment is demanded. The objective of this measuring program is the proof of CO concentration in the environment of the measuring point. In the case of the country setting in the main menue the menu option is indicated "CO ambient".

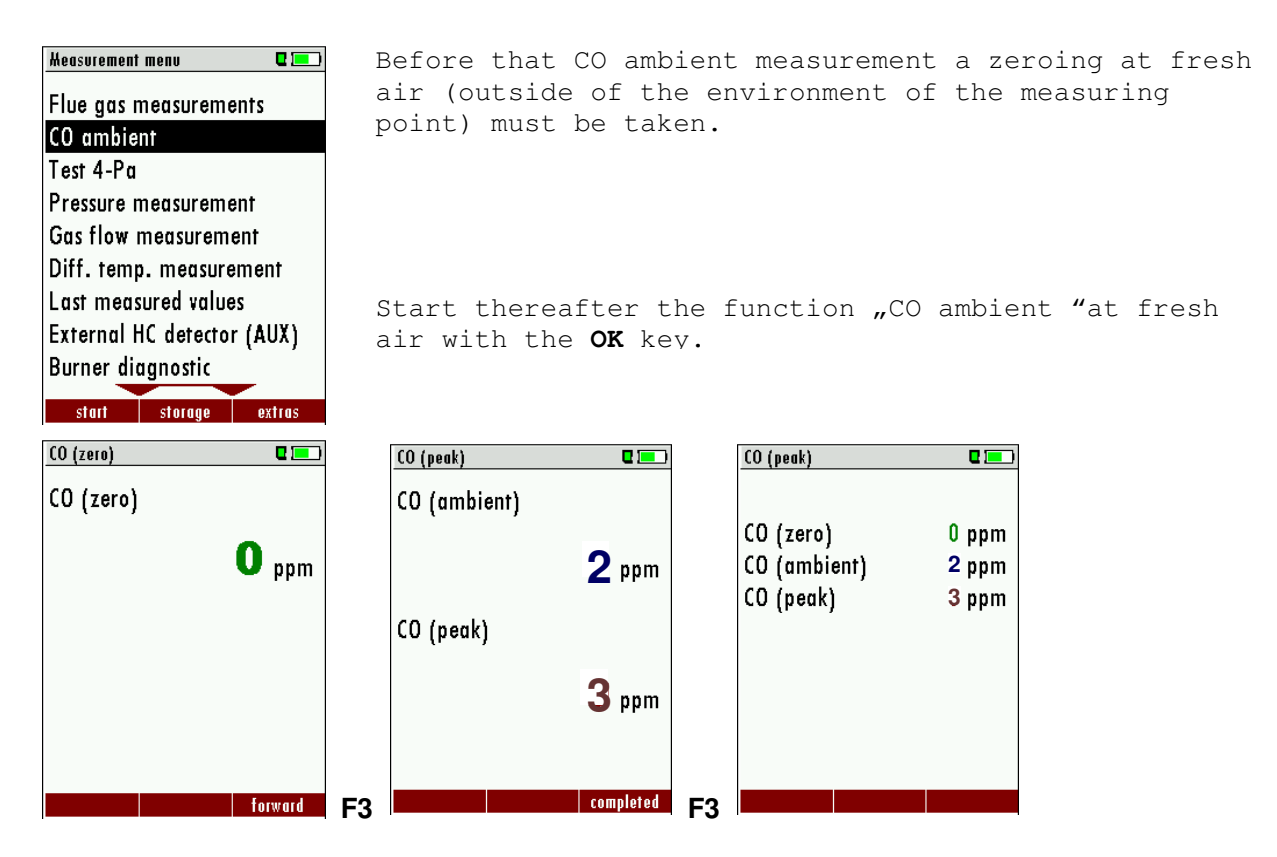

The current CO value (zeroing) as a check is indicated. (This value must be approx. 0 ppm!) The CO ambient measurement starts through pressing the key **F3** at the measuring point. The current CO (ambient) and CO (peak) values will be indicated.

The measuring result will be indicated by pressing the F3 key. This can be printed out by the printer-key.

With the **ESC** key one reaches back in the main menu.

#### 12.9 Temporary buffer

The COSA 707 gives the possibility to set the momentary values into a temporary buffer during effecting and continuing the measurement. Later on, the values can be brought back from the temporary buffer to the measuring window in order to print them out or / and to save them

#### 12.9.1 Set values into temporary buffer

During an actal measurement you can set the actual values into the temporary buffer Operation:

• the function "val. to temp. mem." of the menu (accessible about the menu button)

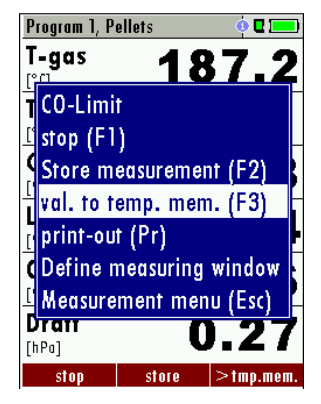

• or, provided that offered, the function key F3 with the text >1mp.mem.

#### 12.9.2 To bring values back from the temporary buffer

With stopped measurement you are able to change the indicated values with the buffer content. Operation:

- the function "v./tmp.mem." of the menu (accessible about the menu button), or
- the function key F3 with the text v./tmp.mem.

Now you can change the current values and the values of the temporary buffer with the key F3. This change of the actual values with the values of the temporary buffer memory can be executed several times one after the other

Now it is possible to print and save as usual one of both measurements.

## 12.10 Storage the measuring results

If in the function key bar "store" is indicated, you can store with the accompanying function key F2 or F3 the measurement in the data memory. The function of the data memory is explained in chapter 13.

## 12.11 Printing the measurement results

While in the measurement window pressing the printer key will send the information to the IR printer.

The speed printer (IR desktop printer) Art. No. 62693 must be aligned in addition as follows:

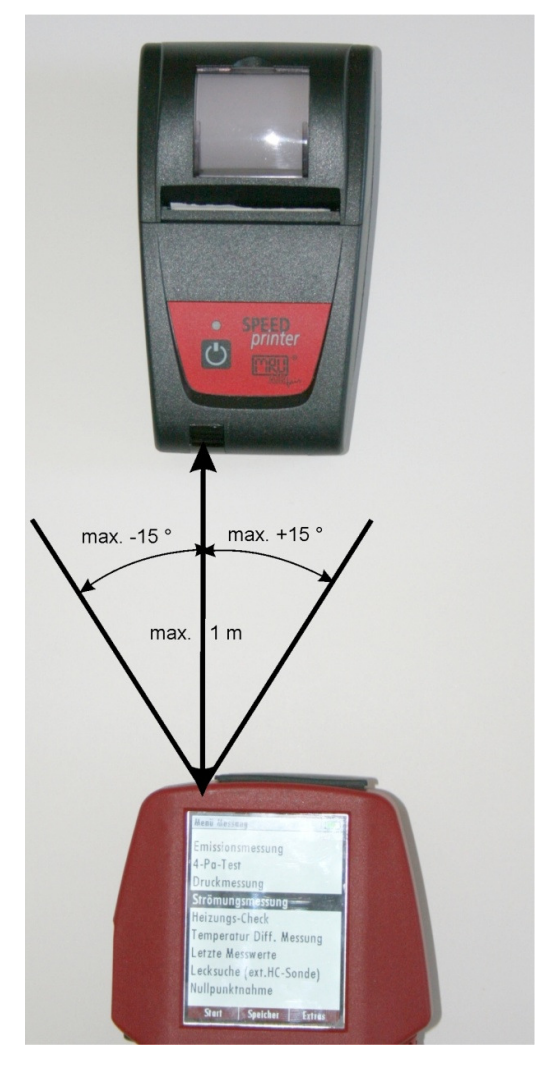

All values that can be seen in the measurement window on all three pages will be printed, double measurement values will only be printed once.

Further technical specifications as well as battery and paper rolls changes please see separate printer manual.

#### 12.12 End of measurement

A current emission measurement can be stopped at any time with the F1 key. The display will change its colour and the measurement will be frozen. At the time you stop the measurement all measured values are still available and can be viewed at a later time (see chap. 12.13).

Return to the measurement menu by pressing the ESC key.

# 12.13 Last measurement results

The analyzer allows the viewing of the last measurement after a measurement is completed.

In the main menu "Measurement" select the point "last meas. values". The last values can be viewed, printed and/or saved.

| Heasurement menu 🛛 🗖 💻     |    |    | Program 1, Pel                   | lets  | 🧿 🛛 💻 )    |
|----------------------------|----|----|----------------------------------|-------|------------|
| Flue gas measurements      |    |    | <b>T-gas</b><br>[° <sup>c]</sup> | 18    | <b>7.2</b> |
| Pressure measurement       |    |    | T-air                            | 9     | 1          |
| Gas flow measurement       |    |    | [°C]                             |       | .0.1       |
| Diff. Temp. Measurement    |    |    | CO2                              | 1     | 6.8        |
| Last measured values       |    |    | [%]                              | -     |            |
| External HC detector (AUX) |    |    | LOSSES NC                        | 1     | 7.4        |
| Start zeroing              |    |    | <b>02</b><br>[%]                 |       | 3.6        |
|                            |    |    | Draft<br>[hPa]                   | 0     | .27        |
| start storage extras       | ОК | F1 | start                            | store |            |

Above the F1 key "Start"instead of "Stop" is displayed. Pressing this key will continue the measurement.

12.14 Pressure measurement

Pressure (4 values) is measured and saved to the selected measurement name. The actual measured value is displayed in the middle of the display. The 4 measurement names can be changed as desired.

The hose on the draft + connector must be connected for draft measurements.

The second hose on the Delta P- connector must be connected for differential measurement.

| Keasurement                | menu      | C 💻 )  |            | Pressure med | isurement  | C 💻     |
|----------------------------|-----------|--------|------------|--------------|------------|---------|
| Flue gas r                 | neasureme | ents   |            | Differ.pre   | ssure      | 0.00hPa |
| Pressure r                 | measureme | ent    |            | Gas flow     | pressu     | 0.00hPa |
| Gas flow                   | measurem  | ent    |            | Pressure 3   | 3          | 0.00hPa |
| Diff. Temp. Measurement    |           |        | Pressure 4 | 1            | 0.00hPa    |         |
| Last measured values       |           |        |            |              |            |         |
| External HC detector (AUX) |           |        |            |              |            |         |
| Start zero                 | oing      | . ,    |            |              | _          |         |
|                            | -         |        |            |              | -4.        | 6 [Pa]  |
|                            |           |        |            |              |            |         |
|                            |           |        |            |              |            |         |
| start                      | storage   | extras | UK         | STOLE UOM    | zero point | store   |

| <b>▲</b> , <b>▼</b> | Select the measurement name 1-4                             |
|---------------------|-------------------------------------------------------------|
| F1                  | Save the measured value to one of the measure-<br>ment name |
| F2                  | Zeroing the pressure sensor                                 |
| F3                  | Change the name of the measurement category                 |
| ESC                 | Return to the measurement menu                              |

## 12.15 Flow measurement (optional)

This option enables the measurement of the gas flow velocity in the flue gas duct or stack. The display shows flow rate [m/s]. **Connection of Pitot tube for flow velocity measument.** 

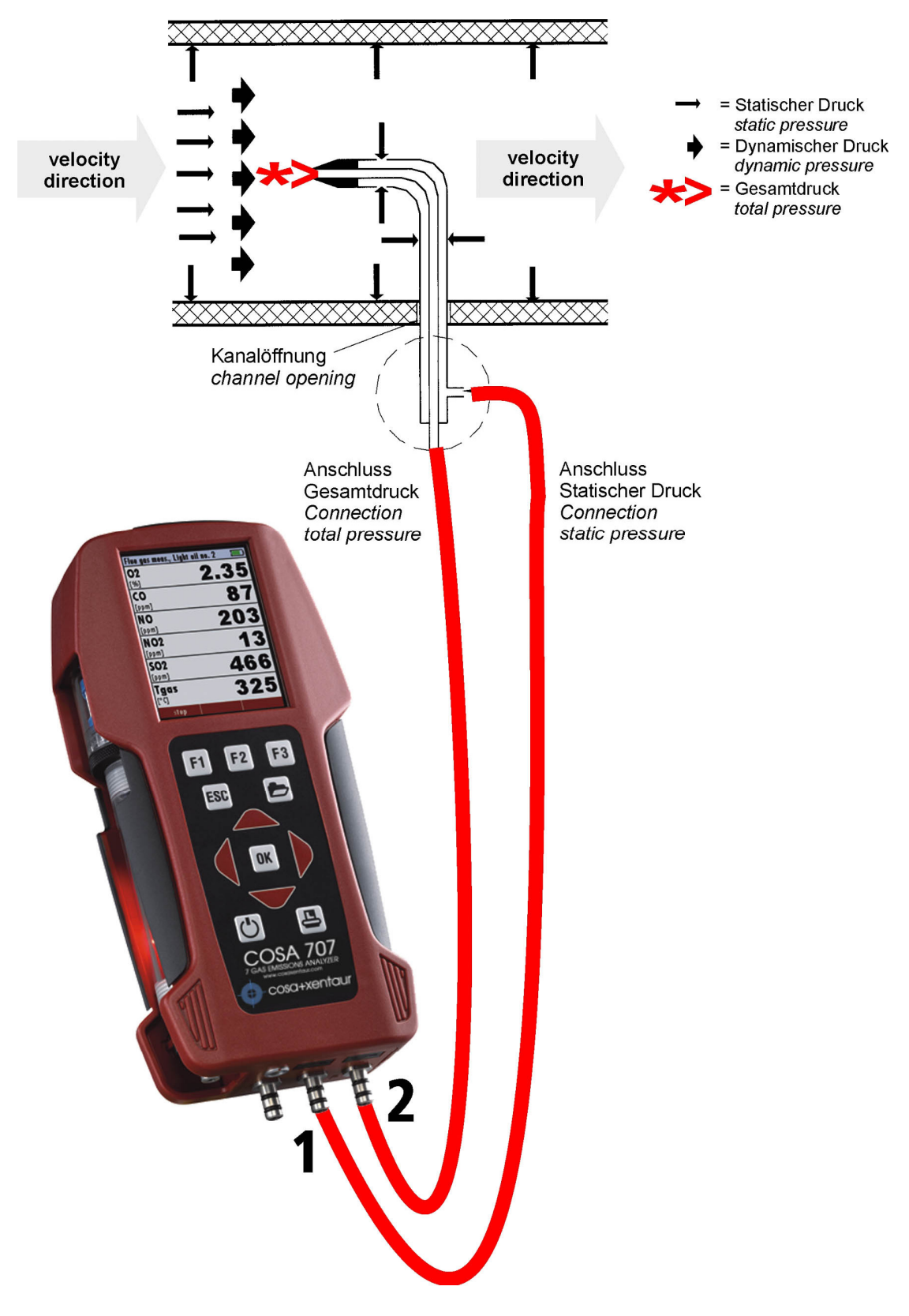

| Monsurement menu                                | 1  | Gas flow measurement                 |                | Gas flow measurement               |                               |    |
|-------------------------------------------------|----|--------------------------------------|----------------|------------------------------------|-------------------------------|----|
| Flue gas measurements<br>Pressure measurement   |    | P-abs. [hPa]<br>Cross-sct. area [m²] | 1013<br>0.0100 | P-abs. [hPa]<br>Cross-sct. area [m | 1013<br><sup>2</sup> ] 0.0100 |    |
| Gas flow measurement<br>Diff. temp. measurement |    | T-Gas [°C]                           | 27.2           | T-Gas [°C]                         | 27.3                          |    |
| External HC detector (AUX)<br>Start zeroing     |    | Flow vol.<br>[l/s]                   |                | Flow vol.<br>[I/s]                 |                               |    |
|                                                 |    | v-flow<br>[m/s]                      |                | v-flow<br>[m/s]                    |                               |    |
| start storage extras                            | OK | stop units                           | temp. hold     | stop units                         | temp. hold                    | Ok |
|                                                 |    | Ous now measurement                  | 1010           |                                    |                               |    |
|                                                 |    | P-abs. [hPa]                         | 1013           |                                    |                               |    |
|                                                 |    | T-Gas [°C]                           | 27.9           |                                    |                               |    |
|                                                 |    | Flow vol.<br>[1/s]                   | 9.3            |                                    |                               |    |
|                                                 |    | v-flow<br>[m/s]                      | 1.9            |                                    |                               |    |
|                                                 |    | stop units                           | temp. hold     |                                    |                               |    |

| ┫, ▶      | change barometric pressure / area                                   |
|-----------|---------------------------------------------------------------------|
| F2        | change units                                                        |
|           |                                                                     |
| F1        | measurement START / STOP                                            |
| F3        | mode auto: automatic input of T gas (adoption measured T gas value) |
|           |                                                                     |
| PRINTER   | print-out actuel windows display                                    |
| OK or ESC | back to measurement                                                 |

The Pitot tube shaft is introduced perpendicularly in to the duct, by holes made in the surface, at selected positions.(see illustration).

The probe with the ellipsoidal nose is held parallel to and against the flow. The total pressure (+) collected by the nose is connected to the (+) connection on the COSA 707.

The static pressure (-) collected by the static pressure intakes in the probe is connected to the - connection on the COSA 707.

The COSA 707 will then indicate the dynamic pressure often called the velocity pressure.

The dynamic pressure corresponds to the difference between the total pressure and the static pressure.

#### P dyn. = P tot. + P stat.

The calculation of the gas flow velocity occurs by following formula:

v = 1,291 
$$\sqrt{\frac{1000}{P_{baro} + P_{stat}}} \times \frac{273,15 + T}{289} \times P_{dyn}$$

Where : P stat << P baro v =Gas velocity [m/s]P baro =barometric pressure [mbar]T =Temperature gas [°C]P stat =static pressure [Pa]P dyn. =dynamic pressure [Pa]

## 12.16 Differential temperature measurement

In the differential temperature measurement menu two temperatures can be measured simultaneously by using the T1 and T2 connectors. Both measured temperatures and the difference between the temperatures will be displayed.

| Heasurement | тепи       | C 드 )   |    | Diff. Temp. Hea | surement |            |
|-------------|------------|---------|----|-----------------|----------|------------|
| Flue gas n  | neasureme  | ents    |    | (T2) Feed li    | ne       | [°C]       |
| Pressure n  | neasureme  | ent     |    | <u> </u>        | -0       |            |
| Gas flow r  | neasurem   | ent     |    |                 | אר       |            |
| Diff. Tem   | p. Measur  | ement   |    |                 |          |            |
| Last meas   | ured value | es      |    | (T1) Return     | line     | [°C]       |
| External H  | IC detecto | r (AUX) |    |                 |          |            |
| Start zero  | ing        | ( )     |    |                 | 23       | <b>.</b> U |
|             |            |         |    | Difference      | 23       | 6.1        |
| start       | storage    | extras  | OK |                 |          |            |

Note:

The accuracy of the difference temperature measurement is guaranteed only on use of the COSA temperature sensors.

12.17 External HC detector (optional)

The external HC-probe becomes at the AUX socket (4) COSA 707 connected and uses for the leakage detection

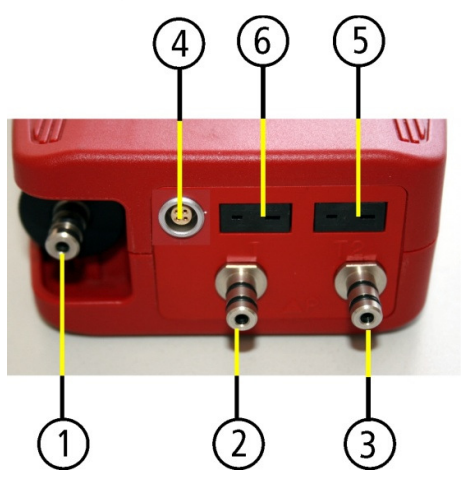

| 1 | Sampling probe connection      |
|---|--------------------------------|
|   | Condensate separator           |
| 2 | Pressure connection 1 (Draft)  |
| 3 | Pressure connection 2          |
|   | (Differential pressure)        |
| 4 | Connector AUX (optional)       |
| 5 | Temperature connection 1 /     |
|   | T-Ambient air (combustion air) |
| 6 | Temperature connection 2 /     |
|   | T-gas                          |
|   |                                |

The red marking on the plug must agree with the red marking on the socket.

| Heasurement menu 🛛 🗖 💻     |    | External HC detector (AUX) 🛛 🗖 🔚 | External HC detector (AUX) 🛛 🗖 💻 |
|----------------------------|----|----------------------------------|----------------------------------|
| Flue gas measurements      |    | connect HC-Sensor                | Serial number : 870000           |
| Pressure measurement       |    | Maxim II.                        | Warm IIn                         |
| Gas flow measurement       |    | warm-op                          | warm-op                          |
| Diff. temp. measurement    |    | 20                               | 40                               |
| Last measured values       |    | -5U                              |                                  |
| External HC detector (AUX) |    |                                  | •                                |
| Start zeroing              |    | seconds                          | seconds                          |
|                            |    | Alarm 170 ppm                    | Alarm 170 ppm                    |
|                            |    |                                  |                                  |
| start storage extras       | ОК | zero point Signal OFF            | Signal OFF                       |

If the HC-probe is not yet connected to COSA 707 the flashing bar refers the connection "Connect HC-sensor".

After the correct connection in place of the flashing bar the serial number of the HC-probe is indicated to the HC-probe.

During the warm-up phase (set to zero) the COSA 707 counts down from 30 to 0.

| External HC de | etector (AUX | ) 🗖 🗖      |
|----------------|--------------|------------|
| Serial number  | : 870000     |            |
| H              | C enviro     | nment      |
|                |              | 0          |
|                |              | ppm        |
| Alar           | m 170 p      | opm        |
|                |              |            |
|                | zero point   | Signal OFF |

# 12.17.1 Operating HC-detection

Subsequently, the HC-probe is operational as HC detector.

With a HC-content over adjusted the alarm threshold in the environment the indicator value is represented in red, among them in black. During a HC-detection over 40 ppm (in the example) in the environment additionally an audio signal sounds to the red announcement.

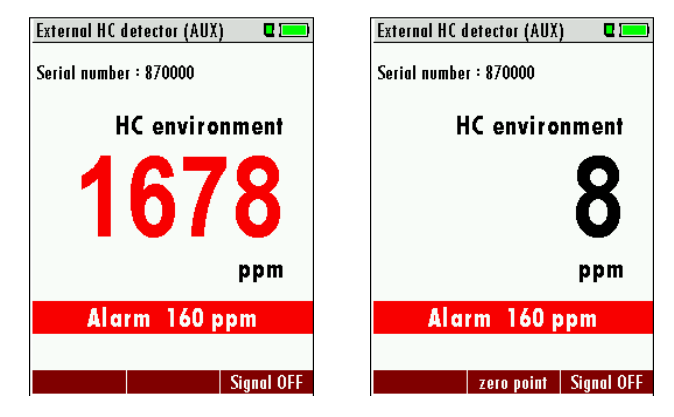

# 12.17.2 Setting alarm threshold and zreo point setting

Change of alarm threshold and zero setting

| External HC detector (AUX) 🛛 🗖 📰 | External HC detector (AUX)      | ] | External HC detector (AUX) |
|----------------------------------|---------------------------------|---|----------------------------|
| Serial number : 870000           | Serial number : 870000          |   | Serial number : 870000     |
| HC environment                   | HC environment                  |   | HC environment             |
| 0                                | 0                               |   | 0                          |
| ppm                              | ppm                             |   | ppm                        |
| Alarm 160 ppm                    | Alarm 160 ppm                   |   | Alarm 450 ppm              |
| zero point Signal ON             | <b>28</b> zero point Signal OFF |   | zero point Signal OFF      |

| F2 | Zero point setting                                       |
|----|----------------------------------------------------------|
| F3 | Switch ON / OFF alarm treshold                           |
|    | Bar grey deposits: Alarm threshold deactivates/alarm OFF |
|    | Bar red deposits: Alarm threshold activates/alarm ON     |

#### 12.17.3 Print-out

By pressing of the Printer – key the print-out of the current gas concentration is possible for COSA 707.

# **13 DATA STORAGE**

#### 13.1 Organisation of the data memory

Basis of the data memory of the COSA 707 is a set of sites stored in the device. Every site exists of an unique site number and 8 freely usable text lines which can have, e.g., the address, customer name etc.

#### The device can store up to 4000 different sites.

Sites can be created in the device and be changed, or could be imported from a PC program. Attention: sites created in the device and site data changed in the device will not be updated towards the PC. The device does only transmit to the PC the measurement values, but no information about site data.

Measurements are stored by assigning them to a site. Measurements can be, on this occasion, singles flue gas measurements or other measuring programmes available in the device.

#### 13.2 Information about the data memory

In the menu item "storage" you select "memory info" to get information about the actual memory volume. The part of free memory, the total number of the stored sites and the number of the measurements stored all together, split in the kind of the measurement is listed.

| Storage menu 🛛 🗖 💻      |    | Hemory info          | 0    |
|-------------------------|----|----------------------|------|
| Sites administration    |    | Available memory (%) | 99.6 |
| Delete all sites        |    | Sites                | 24   |
| Sites from SD card      |    | Program 1            | 30   |
| Sites onto SD card      |    | Program 2            | 1    |
| View measurements       |    | Program 3            | 0    |
| Delete measurements     |    | Program 4            | 0    |
| Measurements to SD card |    | Pressure measurement | 1    |
| Memory info             |    | E                    |      |
|                         |    |                      |      |
|                         |    |                      |      |
| measure sites extras    | OK |                      |      |

# 13.3 Site administration

In the menu item "Sites administration" you are able

- view all data of the stored sites
- create new sites
- change date of existing sites
- delete sites

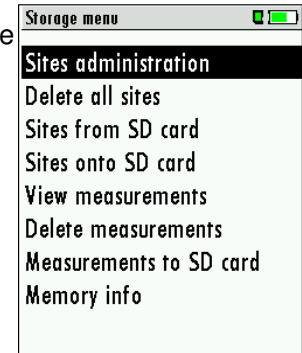

measure sites extras

#### Attention:

In the device new created sites and changes in the data of a site will not transmit to the PC back.

#### 13.3.1 View and search sites

If the menu item "Site administration" will be selected for every stored site will be displayed with:

- of the unequivocal site number in the first line which is set down because of this meaning colorfully,
- the other 8 free text lines.

With the arrow keys on the left / on the right you scroll by all sites.

In this menu item, as well as in the menus for viewing the measurements, you can filter straight after sites by using a search mask.

• Select with the menu key "Search a site"

| Sites administration 🛛 🗖 💻 | Sites administration 🛛 🗖 💻 |
|----------------------------|----------------------------|
| 2010080                    | 2010080                    |
| CUSTOMER                   | C Search a site            |
|                            | Storage menu (Esc)         |
|                            | New site (F1)              |
|                            | Modify site (F2)           |
|                            | Delete site (F3)           |
|                            | return («)                 |
|                            | forward (»)                |
|                            |                            |
| new modify delete          | new modify delete          |

• Now you can enter the text to be searched for the first line, i.e. the site number, or for the second line, or for the rest of the text lines.

| Search a site | ها ۵   |
|---------------|--------|
| Search a site |        |
| search in:    |        |
| Site no.:     |        |
| Line 2:       |        |
| Other:        |        |
|               |        |
|               |        |
|               |        |
| abort         | modify |

- Select the line for searching (site no. No., line 2, or rests) and select F3 "modify"
- Now in the indicated text input field you can enter a combination of letter, character and figures for whose occurence is searched in the selected text field. Press then "OK".

| S | ear | ch  | a s | ite |   |   |     |                 |   |   |     | C   |      |  |
|---|-----|-----|-----|-----|---|---|-----|-----------------|---|---|-----|-----|------|--|
|   |     |     |     |     |   |   |     |                 |   |   |     |     |      |  |
| _ |     |     |     |     |   |   |     |                 |   |   |     |     |      |  |
| 3 | A   |     |     |     |   |   |     |                 |   |   |     |     |      |  |
|   | A   | B   | С   | D   | Ε | F | G   | H               | I | J | K   | L   | M    |  |
| ç | N   | 0   | P   | Q   | R | S | T   | U               | ۷ | W | X   | Y   | Z    |  |
|   | a   | b   | C   | d   | e | f | g   | h               | i | i | k   |     | m    |  |
| 7 | n   | 0   | p   | q   | r | S | t   | U               | ¥ | W | X   | y   | Z    |  |
| ľ | 0   | 1   | 2   | 3   | 4 | 5 | 6   | 7               | 8 | 9 | ļ   | #   | &    |  |
|   | ļ   | Ĵ,  | *   | +   | 1 |   | 2   | 1               | : | ţ | -   | ?   |      |  |
|   | A   | 0   | U   | ä   | Ö | Ü | b   | $\underline{a}$ | ₹ | â | à   | e   | è    |  |
|   | d   | ele | te  |     |   | i | 150 | rt              |   |   | sei | t c | har. |  |

• Select after input of the search text F2 = "start"

| Search a si | te |   |
|-------------|----|---|
| search in:  |    |   |
| Site no.:   |    |   |
| Line 2:     |    |   |
| Other:      |    | A |
|             |    |   |
|             |    |   |
| about       | -  |   |

If only one site is found as a result of the search, this is displayed. If became several sites • the total number is found in the header viewed and you can scroll by this found standing with the arrow keys.

|     | Page through the sites                                              |
|-----|---------------------------------------------------------------------|
|     | Menu key: Search site                                               |
|     | $\blacktriangle$ , $\mathbf{\nabla}$ : Selection of the input field |
|     | F3: Input mask, see chap. 16.1                                      |
|     | F2: Start search                                                    |
|     | According to the search criteria found sites page through. If no    |
|     | saved site with the search criteria agrees occurred                 |
|     | the Medung:<br>Search unsuccessfully"                               |
|     |                                                                     |
| ESC | Back to storage menu                                                |

#### 13.3.2 New entry and change of sites

In the menu item "Sites administration" you can new entry sites and change data of existing sites.

Select F1 = "new" for a new site. Besides, it is displayed:

- The first line which must contain an unequivocal site number to the identification of the site. With the function F2 = "auto no." can assign the device automatically a free site number.
- All further free text lines which can contain, e.g., name and address. •

| Storage menu 🛛 🗖 💻      | Sites administration 🛛 🗖 💻 | Modify site 🛛 🗖               |
|-------------------------|----------------------------|-------------------------------|
| Sites administration    | 2010080                    | Site no. (required)           |
| Delete all sites        | CUSTOMER                   | Free text (e.g. name)         |
| Sites from SD card      |                            | Free text (e.g. name suppl.)  |
| Sites onto SD card      |                            | Free text (e.g. street & no.) |
| View measurements       |                            | Free text (e.g. ZIP & town)   |
| Delete measurements     |                            | Free text                     |
| Measurements to SD card |                            | Free text                     |
| Memory info             |                            | Free text                     |
|                         |                            | Free text                     |
| measure sites extras    | OK new modify delete       | F1 modify auto no.            |

In the new site or an existing site you can change the data while you select the too change line, F1 = "modify" select and use the text input field for editing of the text. Conclude the text input field with "OK" and store the

updates with F3 = "store".

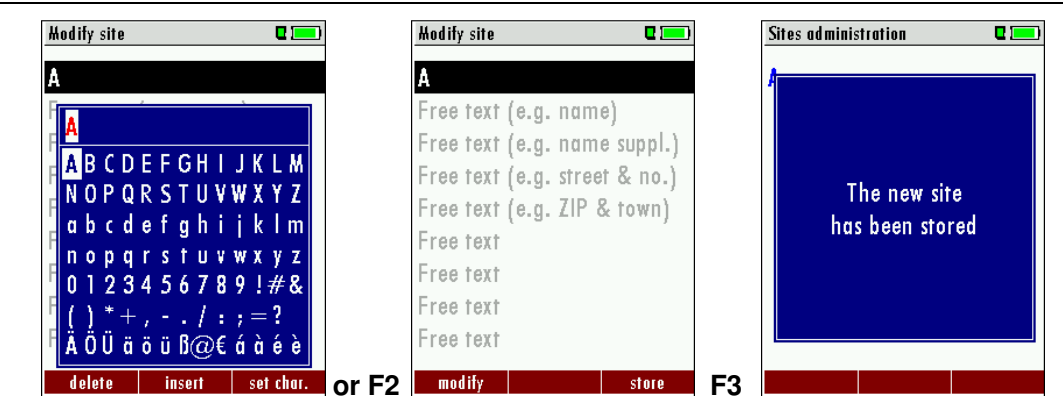

#### 13.3.3 Delete sites

You are able to

- delete the displayed sites only by selecting the menu entry "F3" = "delete
- or delete all sites at the same time

| Storage menu 🛛 🗖                                               | [  | Storage menu                                  | C 💻                        |
|----------------------------------------------------------------|----|-----------------------------------------------|----------------------------|
| Sites administration<br>Delete all sites<br>Sites from SD card |    | ATTENTIO                                      | N !!!                      |
| Sites onto SD card<br>View measurements<br>Delete measurements |    | All stored sit<br>all measure<br>will be dele | res and<br>ments<br>eted ! |
| Measurements to SD card<br>Memory info                         |    | continu<br>abort                              | le                         |
| measure sites extras                                           | ОК | measure sites                                 | extras                     |

This user's decision must be confirmed. (see chap. 16.2).

#### 13.4 Data transfer via SD Card (Option)

The data exchange format is CSV. A character-separated values (CSV) file is a simple text format for a database table. Each record in the table is one line of the text file. Each field value of a record is separated from the next by a character. COSA 707 uses a semi-colon ';' as value separator (other implementations use sometimes a comma). Implementations of CSV can often handle field values with embedded line breaks or separator characters by using quotation marks or escape sequences. CSV is a simple file format that is widely supported, so it is often used to move tabular data between different computer programs, for example Microsoft Excel<sup>™</sup> or Access<sup>™</sup>, that support the format. Also other computer programs offer this type of interface because it is widely spread and easy to use.

The following functions are available from Software Version 1.11 and higher:

- Import of Sites
- Export of Sites
- Export of Flue Gas Measurements
- Export of Differential Pressure Measurements

#### 13.4.1 Import of Sites

| Storage menu     |             | C 💻 )  |    | Sites from SD card  |      |
|------------------|-------------|--------|----|---------------------|------|
| Sites admi       | inistration | I      |    | Sites from SD card  |      |
| Delete all sites |             |        |    |                     |      |
| Sites from       | SD card     |        |    | No sites file found |      |
| Sites onto       | SD card     |        |    |                     |      |
| View meas        | surements   |        |    | Found sites         | 0    |
| Delete me        | asuremen    | ts     |    | Imported sites      | 0    |
| Measurem         | ents to SE  | ) card |    | Max. importable     | 3998 |
| Memory in        | ıfo         |        |    |                     |      |
|                  |             |        |    |                     |      |
| measure          | sites       | extras | ОК |                     |      |

With this function you can Import Sites which have been created on a computer or another Analyzer.

The File name must have the name "anlagen.csv" (anlagen = german for sites). The file has no column heading that means that the first line already has user data. Each line has a minimum of 9 columns (with 8 semi-colons) and the first field in the line will be the site number. All data will be imported as long a site number is available. Per field a maximum of 24 characters will be imported, too long words will be cut off.

Example file with 8 valid sites (4 with 9 lines and 4 with less lines):

A1-Z1;A1-Z2;A1-Z3;A1-Z4;A1-Z5;A1-Z6;A1-Z7;A1-Z8;A1-Z9

A2-Z1;A2-Z2;A2-Z3;A2-Z4;A2-Z5;A2-Z6;A2-Z7;A2-Z8;A2-Z9

A3-Z1;A3-Z2;A3-Z3;A3-Z4;A3-Z5;A3-Z6;A3-Z7;A3-Z8;A3-Z9

A4-Z1;A4-Z2;A4-Z3;A4-Z4;A4-Z5;A4-Z6;A4-Z7;A4-Z8;A4-Z9

A5-Z1;A5-Z2;A5-Z3;A5-Z4;;;;;;

A6-Z1;A6-Z2;;A6-Z4;;;;;

A7-Z1;;;A7-Z4;;;;;

A8-Z1;;;;;;;;

Example file with 2 invalid sites (1 with not enough fields and 1 with missing site number):

A1-Z1;A1-Z2

;A1-Z2;A1-Z3;A1-Z4;A1-Z5;A1-Z6;A1-Z7;A1-Z8;A1-Z9

#### Important:

Whilst importing data from the SD Card to the analyzer there is no check for double site numbers (Line 1), neither inside of the file that is imported nor between the file and the sites already inside the analyzer. The analyzer can easily handle double site numbers but you could face problems with double site numbers when exporting them again to a computer program (see also Export of Measurements).

However the analyzer marks the files that have been imported successfully. If you try to import a file with the same analyzer that is already in the analyzer you will get a red information screen.

#### 13.4.2 Export of Sites

| Storage menu 🛛 🗖 💻      |    | Sites onto SD card | <b>2</b> 💻 ) |
|-------------------------|----|--------------------|--------------|
| Sites administration    |    |                    |              |
| Delete all sites        |    | Sites onto SD card |              |
| Sites from SD card      |    |                    |              |
| Sites onto SD card      |    | Sites              | 2            |
| View measurements       |    | exported           | 0            |
| Delete measurements     |    |                    |              |
| Measurements to SD card |    |                    |              |
| Memory info             |    |                    |              |
|                         |    |                    |              |
| measure sites extras    | ок | Export             |              |

This function can be used for an analyzer back up or if you wish to supply the analyzer information to a computer program or another analyzer. This is very handy if you have made some modifications inside the analyzer (site) for example if you have modified the phone number of a customer and this modification needs to be updated in the computer software, or if a second analyzer needs to have the same site information.

The File format ist the same as described above, Import of Sites".

Only the file name is different, the file name will be ,ANLxxxx.csv', in which the xxxxx are continuing 5 digit numbers with leading zeros. If the file must be imported into another analyzer, the file must first be renamed into "anlagen.csv".

#### 13.4.3 Export of Flue Gas Measurements

This function is used to export the measurements from the analyzer to a computer program.

**Attention!** This function is not suitable for back up or for the transfer to another analyzer because the exported file can not be imported again!

The created file has the name ,EMIxxxxx.csv', in which the xxxxx are continuing 5 digit numbers with leading zeros.

The created file has a column header with the following information: Site number, Date/Time, Measuring program name, Fuel type, CO2max, O2reference, and all measured values that the analyzer can measure as well as the soot numbers, Derivate and T-Boiler.

Example:

|    | Α         | В            | С           | D           | E          | F         | G          | н          | 1           | J      | К       |
|----|-----------|--------------|-------------|-------------|------------|-----------|------------|------------|-------------|--------|---------|
| 1  | Site no.  | Date & time  | meas.progra | fuel type   | CO2max [%] | O2ref [%] | T-gas [°F] | T-air [°F] | Dewpoint [° | O2 [%] | CO2 [%] |
| 2  | BOILER    | THU 30.09.20 | Program 1   | Natural gas | 11.7       | 3.0       | ,-         | 73.5       | ,-          | 21.0   |         |
| 3  | BOILER    | THU 30.09.20 | Program 1   | Natural gas | 11.7       | 3.0       |            | 73.0       |             | 21.0   |         |
| 4  | BOILER    | THU 30.09.20 | Program 1   | Natural gas | 11.7       | 3.0       |            | 73.0       |             | 21.0   |         |
| 5  | BOILER    | THU 30.09.20 | Program 1   | Natural gas | 11.7       | 3.0       |            | 72.5       |             | 21.0   |         |
| 6  | BOILER    | FRI 01.10.20 | Program 1   | Natural gas | 11.7       | 3.0       |            | 72.5       |             | 21.0   |         |
| 7  | A FURNACE | TUE 05.10.20 | Program 1   | Natural gas | 11.7       | 3.0       | 81.0       |            | 113.0       | 11.7   | 5.2     |
| 8  | A FURNACE | TUE 05.10.20 | Program 1   | Natural gas | 11.7       | 3.0       | 81.0       |            | 113.0       | 11.7   | 5.2     |
| 9  | A FURNACE | TUE 05.10.20 | Program 1   | Natural gas | 11.7       | 3.0       | 82.5       |            | 112.5       | 11.7   | 5.1     |
| 10 | A FURNACE | TUE 12.10.20 | Program 1   | Natural gas | 11.7       | 3.0       | 84.5       |            | 132.5       | 2.7    | 10.2    |

#### 13.4.4 Export of Differential Pressure Measurements

The same function as under 13.4.3(Export of Flue Gas Measurements) only the file name is different.

The created file has the file name "DDMxxxxx.csv", in which the xxxxx are continuing 5 digit numbers with leading zeros.

The created file has a column header with the following information: Site number, Date/Time, as well as 4 saved pressure measurements.

#### 13.5 Measurements in the data memory

#### 13.5.1 View measurements

In the menu item "View measurements"you can inspect the stored measurements. After selection of this item you receive first an overview of the number of the stored measurements according to measuring type.

| Storage menu         |        |    | View measurements  | •  |
|----------------------|--------|----|--------------------|----|
| Sites administration |        |    | View measurements  |    |
| Delete all sites     |        |    |                    |    |
| Sites from SD card   |        |    | Flue gas measurem. | 36 |
| Sites onto SD card   |        |    | Pressure measurem. | 1  |
| View measurements    |        |    |                    |    |
| Delete measurements  |        |    |                    |    |
| Measurements to SD ( | ard    |    |                    |    |
| Memory info          |        |    |                    |    |
|                      |        |    |                    |    |
| monsure              | ovtrac |    | uiow               |    |
| meusure sires        | exitus | UK | VIEW               |    |

- Select flue gas measurement or another measuring type.
- Then you receive first a page with context information to the stored measurement. Scroll with the arrow keys by the context information of the stored measurements.

| Flue gas mea         | surem.                          | 0 💻       |
|----------------------|---------------------------------|-----------|
| TUE 03.0<br>Anlage # | 1 <b>8.</b> 2010<br>44 <i>#</i> | 08:40:26  |
| Program<br>Pellets   | 1                               |           |
| this site            | meas. va                        | l. delete |

• With F2 = "measured value" are displayed the measured data of the stored measurement in detail, available in 3 measuring value pages, as they are defined in the measuring value window.

| Program 1, Pell                  | ets      |            | 0 🗖 🗖 | ) |
|----------------------------------|----------|------------|-------|---|
| <b>T-gas</b><br>[°C]             | 1        | 8          | 7.2   | ) |
| <b>T-air</b><br>[° <sup>c]</sup> |          | 2          | 0.1   |   |
| CO2<br>[%]                       |          | 1          | 6.8   | } |
| Losses ncv<br>[%]                | 1        |            | 7.4   | ŀ |
| <b>O2</b><br>[%]                 |          |            | 3.6   | Ì |
| Draft<br>[hPa]                   |          | 0          | .27   | , |
|                                  | overview | <i>u</i> – |       | l |

• With ESC you return to the context information of the measurement.

You have the possibility to display only those data that are assigned to a single site:.

either F1 = "this site", while a measurement of the desired site is displayed.
 With F1 = "all sites" you cancel this filter again.

• or while you select with the menu key the function "search a site" and execute, as described in the chapter site administration.

#### 13.5.2 Delete measurements

You are able to

- delete single measurements, while they are displayed press the key F3 = "delete".
- or delete all measurements of a measuring type.

| Storage menu 🛛 🗖                                                    |    | Delete measurements                         |          |    | Delete measurements 🛛 🗖 💻    |
|---------------------------------------------------------------------|----|---------------------------------------------|----------|----|------------------------------|
| Sites administration<br>Delete all sites                            |    | Delete measurements                         |          |    | ATTENTION !!!                |
| Sites from SD card<br>Sites onto SD card                            |    | All measurement types<br>Flue gas measurem. | 51<br>36 |    | All selected<br>measurements |
| View measurements<br>Delete measurements<br>Measurements to SD card |    | Pressure measurem.                          | 1        |    | will be deleted !            |
| Memory info                                                         |    |                                             |          |    | continue<br>abort            |
| measure sites extras                                                | ок | delete                                      |          | F2 | delete                       |

## 13.5.3 Export measurements to a SD card (optional)

The COSA 707 offers the possibility to export all stored measurements to a SD card.

| Storage menu | I           | C 💷 )  | ]  | Measurements to SD card |     |
|--------------|-------------|--------|----|-------------------------|-----|
| Sites adm    | inistration | 1      |    | Measurements to SD c    | ard |
| Delete all   | sites       |        |    |                         |     |
| Sites from   | n SD card   |        |    | Flue gas measurem.      | 36  |
| Sites onto   | SD card     |        |    | Pressure measurem.      | 1   |
| View mea     | surements   |        |    |                         |     |
| Delete me    | asuremen    | ts     |    |                         |     |
| Measurem     | ents to SD  | ) card |    |                         |     |
| Memory i     | nfo         |        |    |                         |     |
|              |             |        |    |                         |     |
| measure      | sites       | extras | ок | Export                  | F   |

By confirming with the F2 key the data transmission / export on the SD card is started.

During the data export the display reads "please wait". A write error to SD card is reported by the instrument. Make sure that the SD card is not write protected.

The data are stored as a csv-file (e.g., EMI01032.csv) on the SD card. The filename exists of a sequential number which fixes the device.

This file is editable on your Notebook/PC with a program like e.g. Microsoft® EXCEL or OpenOffice® Calc.

With possible problems with the using of your computer programs please read your software documentations or ask your software dealer.

# 14 EXTRAS / ADJUSTMENTS

The COSA 707 is delivered in a standard software configuration which should cover most needs. However, there are many ways to tailor the settings to your individual needs if required. The possibilities are highly flexible and individual adaptable.

Use the variable possibilities to adapt your analyzer to your own needs and customize the measurement menu, the measurement window, the printer out put and many other features. Usually this is something you will do once you receive the analyzer, once you have adapted your analyzer you will most probably don't make much changes in future, but you can when ever you need and want to do so.

After you have made any changes in the configuration, you should switch off the analyzer to save all the changes that have been made. Next time that you start up the analyzer, all changes will have been made.

## 14.1 Maintenance adjustment menu

The Maintenance adjustment menu is secured with a Pin Code to protect it against unauthorized users.

| Extras menu |         |          |    | Extras menu 🛛 🗖 |             |          |  |
|-------------|---------|----------|----|-----------------|-------------|----------|--|
| Settings    |         |          |    | Settings        |             |          |  |
| Date & tir  | ne      |          |    |                 |             |          |  |
| Service m   | enu     |          |    | 5               |             |          |  |
| Default se  | ettings |          |    | ī _             | Service     |          |  |
| Service va  | lues    |          |    | s Ei            | nter PIN-co | de       |  |
| Leak prod   | of test |          |    | L               |             |          |  |
| Contents 3  | SD card |          |    | c — -           |             |          |  |
| Device inf  | 0       |          |    |                 |             |          |  |
|             |         |          |    |                 |             |          |  |
| mensure     | storage | settinas | OK | mensure         | storage     | settings |  |

If you enter a wrong pin code you will be exited into the "Extra Menu" again.

Please contact COSA if you need the Pin Code for your analyzer.

Press the Enter key if you should have landed in this menu by accident and you will be exited into the "Extra Menu" again.

#### 14.2 Manufacturer default settings

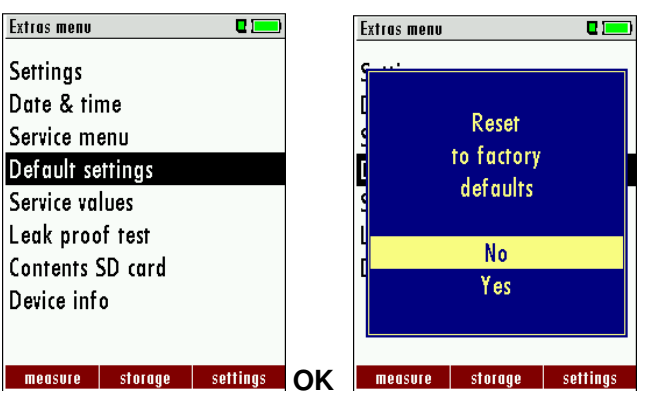

The analyzer will be reset to original delivery settings.

Be aware that your configurations will be deleted, such as:

CO-ppm limits Fuel type list activation Measurement window selection and others.

#### 14.3 Service values

Should your analyzer display an error message after zeroing (for example: "O2-Sensor not OK"), then you can use the Service value menu to get detailed information about possible defects. In this menu you will see all service values of the sensors and also other parameters.

In case of a defect contact the Cosa service department. The Cosa service technician will ask you about these values or he will ask you to send them by fax or email.

| Extras menu 🛛 🗖          |     | Service values      | C 💻      |
|--------------------------|-----|---------------------|----------|
| Settings                 |     | 02 [mV]             | 9.745    |
| Date & time              |     | CO [mV]             | 0.007    |
| Service menu             |     | CO/H2 [mV]          | 0.003    |
| Default settings         |     | TC-AIR [mV]         | -0.075   |
| Service values           |     | TC-GAS [mV]         | -0.051   |
| Leak proof test          |     | PT-REF-I [kR]       | 1.105    |
| Contents SD card         |     | TC-LEMO [mV]        | 585.000  |
| Device info              |     | PT-REF-L [kR]       | 1951.056 |
|                          |     | U-Batt [V]          | 3.972    |
|                          | 01/ |                     |          |
| measure storage settings | UK  | Gas pump Purge pump |          |

| <b>▲</b> , <b>▼</b> | Jump between the lines              |
|---------------------|-------------------------------------|
| F1                  | Function test gas pump (on / off)   |
| F2                  | Function test purge pump (on / off) |
| ESC                 | return                              |

#### 14.4 Leak proof test

With the leak proof test the system is checked by the device (incl. the condensate separator) up to the probe spike on undensity. The internal gas pump generates in addition a subpressure which is measured over the built-in draft sensor and is observed for a period of 10 seconds. Based on the decrease of pressure the leakness of the system will be determined.

Operation:

• The leak proof test cap # 61382 (for probe tubes Ø 8 mm) must be put on on the probe spike.

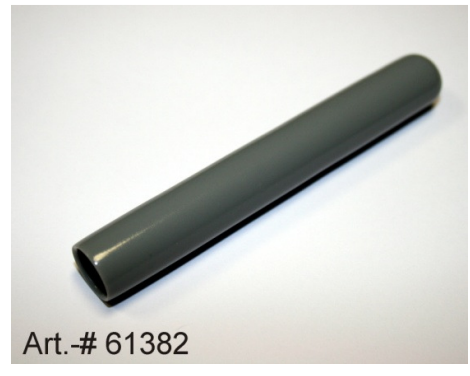

**ATTENTION:** 

The probe spike before the density test clean! (With depositions on the tube the cap does not seal.)

• Launch under "extras" the leak proof test on which the following window will pop up:

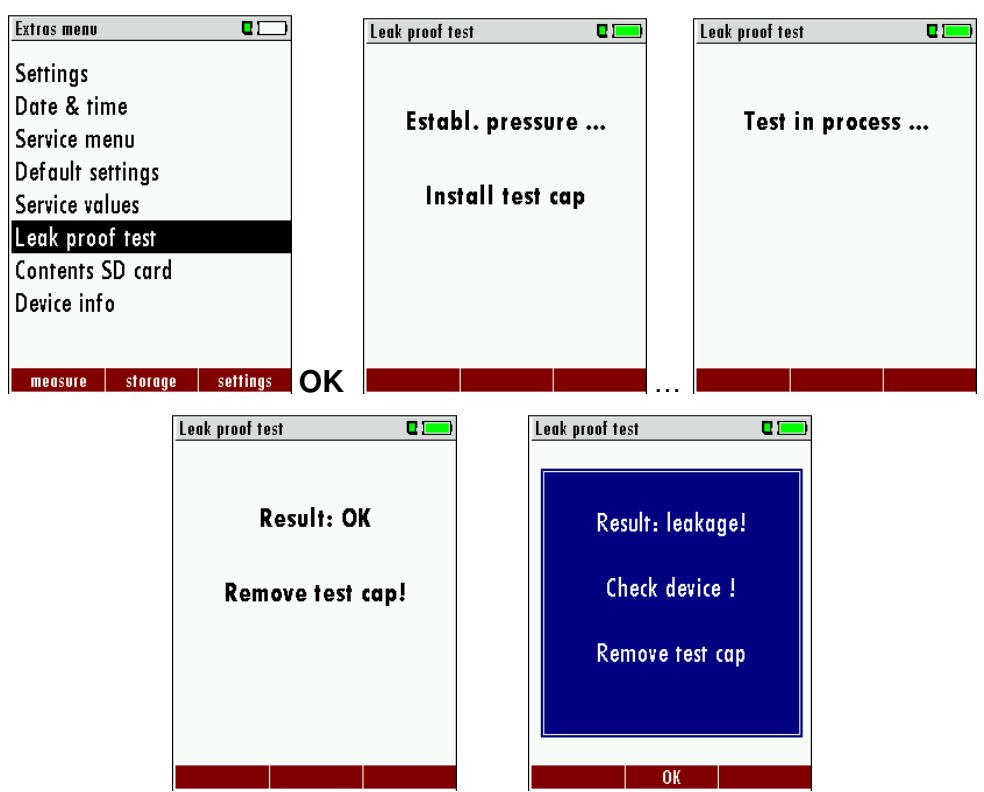

If of the leak proof test is not passed the probe must be checked including the hosing as well as the condensate separator.

If no undensity is ascertained in these external parts the COSA 707 Combustion Analyzer has to be checked in a service department (worldwide service departments see *www.cosaxentaur.com*).

# 14.5 Contents SD card

| Extras menu 🛛 🗖 💻        |    | Inhalt SD-Karte 🛛 🗖 💻        |                                |
|--------------------------|----|------------------------------|--------------------------------|
| Settings                 |    | ANL00000.CSV                 |                                |
| Date & time              |    | ANL00001.CSV                 |                                |
| Service menu             |    | ANL00002.CSV                 |                                |
| Default settings         |    | ANLAGEN.CSV                  |                                |
| Service values           |    | ANLAGEN.ZIV                  |                                |
| Leak proof test          |    | ANLAGENO.LCD                 |                                |
| Contents SD card         |    | ANLAGEN1.LCD                 | The contents of the CD cond    |
| Device info              |    | ANLAGE~1.BMP                 | The contents of the SD card    |
|                          |    | ANLAGE~2.BMP                 | will be displayed. With F5 the |
| measure storage settings | ОК | löschen aktualisieren öffnen | Serected file can be opened.   |

# 14.6 Analyzer info

Here you will find information about the analyzer and the installed options.

| Extras menu     |      | 0 💻      | Device info |           |     |          |
|-----------------|------|----------|-------------|-----------|-----|----------|
| Settings        |      |          | Firmware    | version   | I   | 1.09.13  |
| Date & time     |      |          | Meas kern   | el versi  | ion | 1.03     |
| Service menu    |      |          | Bootloade   | er versio | on  | 0.92     |
| Default setting | js   |          |             |           |     |          |
| Service values  |      |          | Serial nun  | nber      |     | 312321   |
| Leak proof tes  | st   |          | Manuf. da   | ite       | 02  | .08.2010 |
| Contents SD co  | ard  |          |             |           |     |          |
| Device info     |      |          | Operating   | hours     |     | 307.4    |
|                 |      |          | Adjustmen   | nt date   | 12  | .04.2010 |
| measure sto     | rage | settings |             | option    | s   |          |

Press the F2-key to see the installed options.

| D Options list 🛛 🗖 📼    |
|-------------------------|
| Li-lon battery          |
| CO purge pump           |
| Due for service active  |
| SD-Card                 |
| Diff.temp. measurement  |
| Diff.press. measurement |
| Flow measurement        |
| Ext. HC-detector        |
| Instrument leak test    |
|                         |
|                         |

With the F1-key you get information about the date of the last 7 service procedures

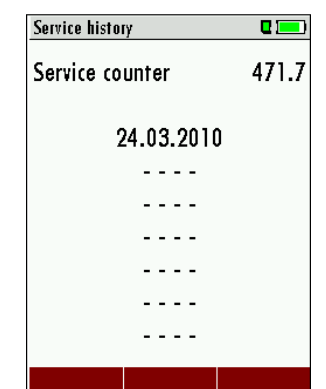

# **15 TECHNICAL SPECIFICATIONS**

| Measured values<br>Electro chemical sensors                                         | COSA 707                                                                                                    |
|-------------------------------------------------------------------------------------|----------------------------------------------------------------------------------------------------|
| O₂<br>Measurement range<br>Accuracy<br>Reaction time T90*                           | 0 - 21,0 Vol-%<br>± 0,2 Vol-% absolute<br>< 20 sec                                                                                                    |
| <b>CO (H<sub>2</sub> comp.)</b> (optional # 63132)<br>Measurement range<br>Accuracy | 0 - 4.000 ppm, overload up to 10.000 ppm<br>± 10 ppm or** 5 % of the measured value up to 4.000 ppm<br>or** 10 % of the measured value up to 10.000 ppm  |
| Reaction time T90*                                                                  | < 40 sec                                                                                                    |
| <b>CO low</b> (optional # 63133)<br>Measurement range<br>Accuracy                   | 0 - 300 ppm, with 0,1 ppm resolution<br>± 2,0 ppm or ** 5 % reading                                                                                      |
| <b>CO high</b> (optional # 63057)<br>Measurement range<br>Accuracy                  | 0 - 4.000 ppm, overload up to 20.000 ppm<br>± 100 ppm or** 5 % of the measured value up to 4.000 ppm<br>or** 10 % of the measured value up to 20.000 ppm |
| Reaction time T90*                                                                  | < 40 sec                                                                                                    |
| <b>CO very high</b> (optional # 63134)<br>Measurement range<br>Accuracy             | 0 - 4,0 %, overload up to 20.000 ppm<br>± 0,02 or** 5 % of the measured value up to 4,00 %<br>or** 10 % of the measured value up to 20.000 ppm           |
| Reaction time T90*                                                                  | < 40 sec                                                                                                    |
| <b>NO</b> (optional # 63058)<br>Measurement range<br>Accuracy                       | 0 - 1.000 ppm, overload up to 5.000 ppm<br>± 5 ppm or** 5 % of the measured value up to 1.000 ppm<br>or** 10 % of the measured value up to 5.000 ppm     |
| Reaction time T90*                                                                  | ≤ 30 sec                                                                                                    |
| <b>NO low</b> (optional # 63135)<br>Measurement range<br>Accuracy                   | 0 - 300 ppm, with 0,1 ppm resolution<br>± 2,0 ppm or ** 5 % reading                                                                                      |
| <b>NO2</b> (optional # 63059)<br>Measurement range<br>Accuracy                      | 0 - 200 ppm, overload up to 1.000 ppm<br>± 5 ppm or** 5 % of the measured value up to 200 ppm<br>or** 10 % of the measured value up to 1.000 ppm         |
| Reaction time T90*                                                                  | $\leq 60 \text{ sec}$                                                                                                    |
| <b>SO2</b> (optional # 63060)<br>Measurement range<br>Accuracy                      | 0 – 2.000 ppm, overload up to 5.000 ppm<br>± 10 ppm or** 5 % of the measured value up to 2.000 ppm<br>or** 10 % of the measured value up to 5.000 ppm    |
| Reaction time T90*                                                                  | ≤ 40 sec                                                                                                    |
| * for SHORT-Term measure-<br>memts only                                             | ** which ever is larger!                                                                                                    |

| Flue gas temperature T <sub>A</sub><br>Measurement range<br>Measurement range<br>Accuracy | 0 - 650 °C with high grade steel probe pipe<br>0 - 1.100 °C with Inconel probe pipe<br>± 2 °C ≤ 200 °C<br>1 % of the measured value > 200 °C                        |
|-------------------------------------------------------------------------------------------|----------------------------------------------------------------------------------------------------|
| Ambient air temperature T <sub>L</sub><br>Measurement range<br>Accuracy<br>Draft          | 0 - 100 ℃<br>± 1 ℃                                                                                                    |
| Measurement range<br>Accuracy<br>Differential pressure                                    | ± 200 hPa<br>± 0,02 hPa or** 1% of the measured value                                                                                                    |
| Measurement range<br>Accuracy<br>Vacuum pressure range gas                                | ± 100 hPa<br>± 0,02 hPa or** 1% of the measured value                                                                                                    |
| pump<br>Calculated values                                                                 | 150 hPa<br>(Fuel type dependent)                                                                                                    |
| Measurement range<br>Accuracy<br>Dew point<br>Losses qA<br>Efficiency ń                   | 0 - CO₂ max<br>± 0,3 Vol-% absolut<br>℃<br>0 - 99,9 %<br>0 - 120 %                                                                                                  |
| Measurement values as<br>General specification                                            | mg/Nm <sup>3,</sup> O <sub>2</sub> in relation, mg/KWh, NOx as mg/Nm <sup>3</sup> NO <sub>2</sub>                                                                   |
| Operating temperature<br>Storing temperature                                              | + 5 - + 45 ℃ / +41 + 113°F, max. 95 % RH, not condens-<br>ing<br>- 20 - + 50 ℃ / - 4 + 122°F<br>Internal: NiMH battery pack 3,6 V/ 2.100 mAh, 6 h operation<br>time |
| Power supply                                                                              | Internal: LI-Ion battery pack 3,6 V/ 4.900 mAh (optional), 15 h<br>operation time<br>External<br>wall-plug grid power supply, 100 - 240 V AC / 5,0 Vdc / 1200       |
| Weight<br>Sizes                                                                           | mA / 50 60 Hz<br>ca. 750 g / approx. 1.65 lbs (with 2 sensors)<br>244 x 113 x 54 mm / 4.3" x 8.8" x 2.04"<br>* = typical sensor value                               |
| Technical changes possible at any time!                                                   | Rev date: 20.12.2010                                                                                                    |

# **16 APPENDIX**

#### 16.1 Text input

A numbers of texts and names can be changed to your own needs.

(for example: the names of the user defined fuel types, site names, the names of the measurement programs)

When you select the text input, the following window will pop up:

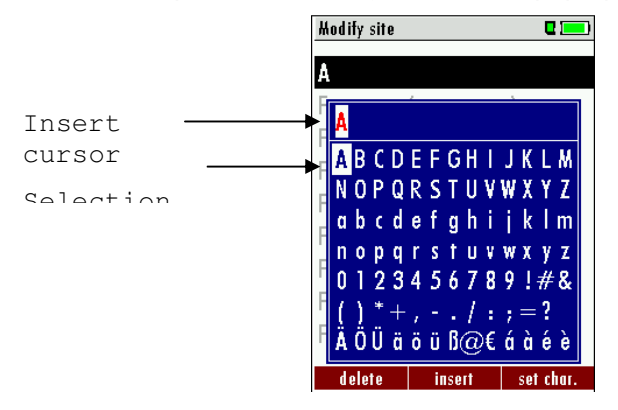

| ▲, ▼, ◀, ►      | Select a letter, number or sign                                             |
|-----------------|-----------------------------------------------------------------------------|
| F1 – delete     | The letter left of the cursor will be deleted                               |
| F2 – insert     | Selected letter or number will be inserted                                  |
| F3 – over write | Selected letter or number will over write the cur-<br>rent letter or number |
| ESC             | Abort the window, changes will NOT be saved                                 |

16.2 Asking the user for a decision (pop up window)

The COSA 707 will ask you now and then to confirm the action that will be taken.

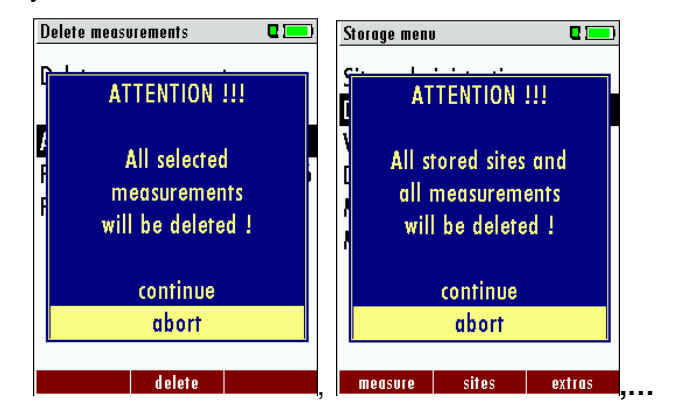

| <b>▲</b> , <b>▼</b> | Select a line                               |
|---------------------|---------------------------------------------|
| ОК                  | Confirm the action                          |
| ESC                 | Abort the window, changes will NOT be saved |

#### 16.3 Datatransfer with Bluetooth (optional)

#### 16.3.1 PDA-interface Bluetooth

With the Bluetoothmodul it is possible to transfer measured values from a Cosa measuring instrument wirelessly to one bluetooth to capable pocket PC.

The option Bluetooth makes the remote control possible of the Cosa measuring instrument.

By the pocket PC different functions can be implemented like a starting or a terminating of fuel-, CO, annular gap or course measurements.

Resuming documentations are attached to the option Bluetooth, and take you from your pocket PC manual and/or the documentation of your Bluetooth adapter.

In addition the enclosed software Cosa Connect is necessary at the pocket PC.

| If OnlineView or                                                                                 | Settings                                                                                                    |                                                  | Settings                                                                                                    | C 💴                                              |
|--------------------------------------------------------------------------------------------------|----------------------------------------------------------------------------------------------------|--------------------------------------------------|----------------------------------------------------------------------------------------------------|--------------------------------------------------|
| MRUConnect (PDA) is used over Blue-                                                              | LCD brightness (%)                                                                                                    | 50<br>Vintern                                    | LCD brightness (%)                                                                                                    | 50<br>Vintorn                                    |
| tooth, you scolded the<br>SLAVE move mode.<br>That auto connect<br>mode must be<br>switched OUT. | Language<br>Temperature unit<br>Pressure unit<br>LED condensate trap<br>Helping hints<br>Printer type<br>Core flow search | English<br>°C<br>kPa/Pa<br>75<br>ON<br>MRU<br>ON | Language<br>Temperature unit<br>Pressure unit<br>LED condensate trap<br>Helping hints<br>Printer type<br>Core flow search | English<br>°C<br>kPa/Pa<br>75<br>ON<br>MRU<br>ON |
|                                                                                                  | Bluetooth<br>Bluetooth transmiss.                                                                                         | Bluetooth<br>2 ===<br>Slave                      |                                                                                                    | Bluetooth                                        |
|                                                                                                  | Adapter Address<br>008025                                                                                                 | i073F2D                                          |                                                                                                    |                                                  |
|                                                                                                  | Auto-connect                                                                                                    | OFF                                              |                                                                                                    |                                                  |
|                                                                                                  |                                                                                                    |                                                  |                                                                                                    |                                                  |

#### 16.3.2 PC-interface Bluetooth

As PC operating system is Windows XP with service pack 2 or more highly necessarily.

| If OnlineView or       | Settings            | <b>C</b> 🔜 | Bluetooth            |       |
|------------------------|---------------------|------------|----------------------|-------|
| MRUConnect (PDA)       | LCD brightness (%)  | 50         | Bluetooth transmiss. | Slave |
| IS USED OVER BILLE-    | Country England     | l/intern.  |                      |       |
| looth, you scolded the | Language            | English    | Adapter Address      |       |
| That auto connoct      | Temperature unit    | °C         | 0080250              | 73F2D |
| mode must be           | Pressure unit       | kPa/Pa     |                      |       |
|                        | LED condensate trap | 75         | Auto-connect         | OFF   |
|                        | Helping hints       | ON         |                      |       |
| The PC must be         | Printer type        | MRU        |                      |       |
| MASTER-mode.           | Core flow search    | ON         |                      |       |
|                        |                     | Bluetooth  |                      |       |

#### 16.3.3 Spezification

Bluetooth Class 2

| Range:            |      | up to 10 Mete |
|-------------------|------|---------------|
| Type-description: | +B20 |               |

Bluetooth listing identifier: B011904

Option Bluetooth® Certification

## EU countries

Belgium (BE), Bulgaria (BG), Denmark (DK), Germany (DE), Estonia (EE), Finland (FI), France (FR),

Greece (GR), Ireland (IE), Italy (IT), Latvia (LV), Lithuania (LT), Luxembourg (LU), Malta (MT), Netherlands (NL), Austria (AT), Poland (PL), Portugal (PT), Romania (RO), Sweden (SE), Slovakia (SK), Slovenia (SI), Spain (ES), Czech, Republic (CZ), Hungary (HU), United Kingdom (GB) and Republic of Cyprus (CY).

#### Other EFTA Countries

Iceland, Liechtenstein, Norway and Switzerland

#### Non-european countries

Japan, Columbia, Turkey

#### 16.4 Using the USB-Port

This port is used for data transfer from your analyzer to your PC / Laptop using the MRU Online View (Version 2.XX). The first time you want to use your analyzer for data transfer to your PC or laptop, you have to "mate" the COSA 707 and your PC / Laptop. (Requires operating system Windows XP or Windows 7).

| Image: Neue Hardware gefunden      Image: Neue Hardware gefunden      Im | OPTIMA 7 SN300128    | Neue Hardware gefunden        Die neue Hardware wurde installiert und kann jetzt verwendet werden. |
|----------------------------------------------------------------------------------------------------|----------------------|----------------------------------------------------------------------------------------------------|
| AW 📴 Systemsteu   DE                                                                                                    | emst 🔁 62001DE 🛛 📴 < | 2 CorelDR 📴 Systems 🔂 62001DE 🛛 📴 « 😪 🖗                                                            |

Your PC / Laptop will recognize the COSA 707 as USB- HID (Human Interface Device).

Check list:

- 1. Switch on the COSA 707
- 2. Connect the USB cable to the COSA 707
- 3. Connect the USB cable into a free USB port at your PC/Laptop
- 4. The PC/Laptop must be powered on
- 5. The above seen information "New hardware found" will be displayed above the USB-Icon of your PC/Laptop

If this is not the case, then you have a problem with your USB-Connection of your PC/Laptop.

Check in your Device Manager if the analyzer is ready for operation. The COSA 707 is as HID-conform unit registrated.

Windows XP: Press the START button – then select the CONTROL PANEL – select SYSTEM – select HARDWARE – select DEVICE MANAGER

Windows 7: for Windows 7 there are several possibilities, please read below and/or your Windows 7 manual for details.

#### For Windows XP:

| - |                                |                     |       |                  |                 |                                    |    |
|---|--------------------------------|---------------------|-------|------------------|-----------------|------------------------------------|----|
|   | Programmzugriff und -standards |                     |       |                  |                 |                                    |    |
| 4 | Windows Update                 |                     |       |                  |                 |                                    |    |
| 1 | Windows-Katalog                |                     |       |                  |                 |                                    |    |
|   | Neues Office-Dokument          |                     |       |                  |                 |                                    |    |
|   | Office-Dokument öffnen         |                     |       | Systemeigenschal | Iten            |                                    |    |
| 5 | Microsoft Update               |                     |       | Sustemwiederh    | erstellung Í Ai | utomatische Updates                | 1  |
| 6 | Programme                      | •                   |       | Allgemein        | Computername    | Hardware                           |    |
|   | Dokumente                      | •                   |       |                  |                 | System:                            |    |
| 1 | Einstellungen                  | Systemsteuerung     | >     |                  |                 | Microsoft Windows><br>Professional | (P |
| P | Suchen                         | Netzwerkverbindur   | ngen  |                  |                 | Version 2002<br>Service Pack 3     |    |
| ? | Hilfe und Support              | Taskleiste und Star | tmenü |                  | <u> </u>        | Registriert für:                   |    |
|   | Ausführen                      |                     |       | -                |                 |                                    |    |
| ο | Herunterfahren                 | -                   |       |                  |                 |                                    |    |

(The grafics may look different on your PC/Laptop as shown in this manual!)

| emeigens                    | Inditen                                                                                                  |                                                            |                                                                                 |                                               |
|-----------------------------|----------------------------------------------------------------------------------------------------|------------------------------------------------------------|---------------------------------------------------------------------------------|-----------------------------------------------|
| Systemwied                  | derherstellung                                                                                           | Automati                                                   | sche Updates                                                                    | Remote                                        |
| Allgemein                   | Compute                                                                                                  | rname                                                      | Hardware                                                                        | Erweiter                                      |
| Geräte-Mar<br>S P<br>H<br>d | nager<br>Der Geräte-Manage<br>lardwaregeräte au<br>le Eigenschaften e                                    | er listet alle au<br>f. Verwenden<br>eines Geräts z        | f dem Computer in<br>Sie den Geräte-M<br>u ändern.<br>Geräte-Man                | stallierten<br>anager, um                     |
|                             |                                                                                                    | $\mathcal{L}$                                              | Gerate-Mark                                                                     | ager                                          |
|                             | urch die Treibersi<br>Istallierte Treiber n<br>Ipdate können Sie<br>ktualisiert werden<br>Treibersignier | gnierung kanr<br>nit Windows k<br>festlegen, wi<br>sollen. | n sichergestellt wer<br>ompatibel sind. Üb<br>e Treiber über dies<br>Windows Up | den, dass<br>er Windows<br>:e Website<br>date |
| Hardwarep                   | rofile                                                                                                   | la kännan Cir                                              |                                                                                 |                                               |
| 🥪 k                         | onfigurationen ein                                                                                       | richten und sp                                             | e verschiedene Ha<br>beichem.                                                   | IOMAI6-                                       |
|                             |                                                                                                    |                                                            | Hardwarepr                                                                      | ofile                                         |
|                             |                                                                                                    |                                                            |                                                                                 |                                               |
|                             |                                                                                                    |                                                            |                                                                                 |                                               |
|                             |                                                                                                    |                                                            |                                                                                 |                                               |

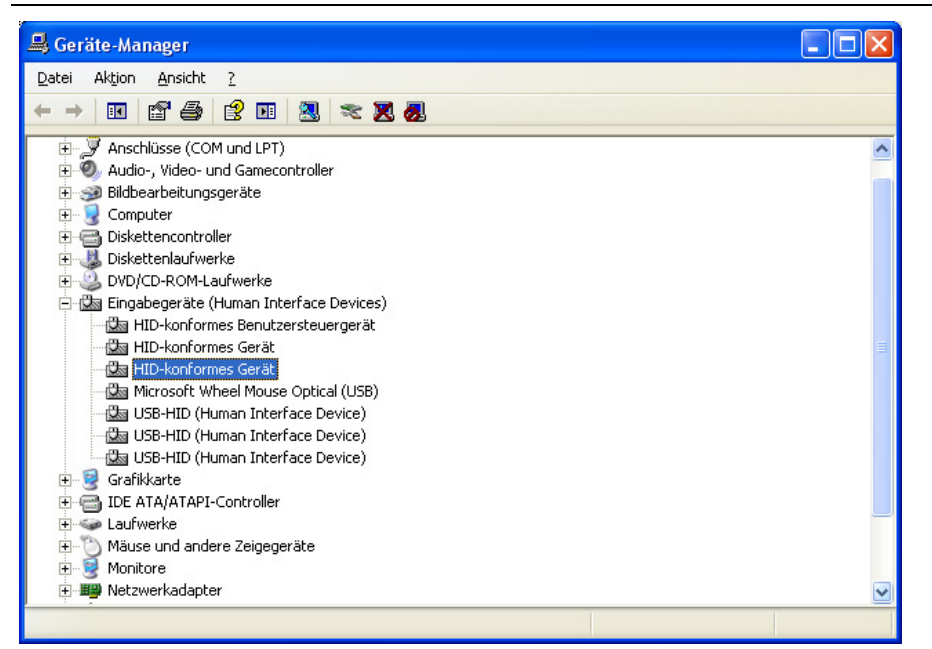

The COSA 707 is registrated as HID-compliant device.

In the Generel folder you can see if the unit is ready for operation.

| Eigenschaften von HID-konformes Gerät                                                                              | × |
|----------------------------------------------------------------------------------------------------|---|
| Allgemein Treiber Details                                                                                          |   |
| HID-konformes Gerät                                                                                                |   |
| Gerätetyp: Eingabegeräte (Human Interface Devices)                                                                 |   |
| Hersteller: (Standardsystemgeräte)                                                                                 |   |
| Ort: Pfad 0                                                                                                    |   |
| ⊂ Gerätestatus                                                                                                    |   |
| Das Gerät ist betriebsbereit.<br>Wenn Probleme mit diesem Gerät auftreten, klicken Sie auf<br>"Problembehandlung". |   |
| Problembehandlung                                                                                                  |   |
| <u>G</u> eräteverwendung:                                                                                          |   |
| Gerät verwenden (aktivieren)                                                                                       |   |
| OK Abbreche                                                                                                    | n |

In the Detail folder the unit is registered with the VID 152A.

#### COSA Instruments

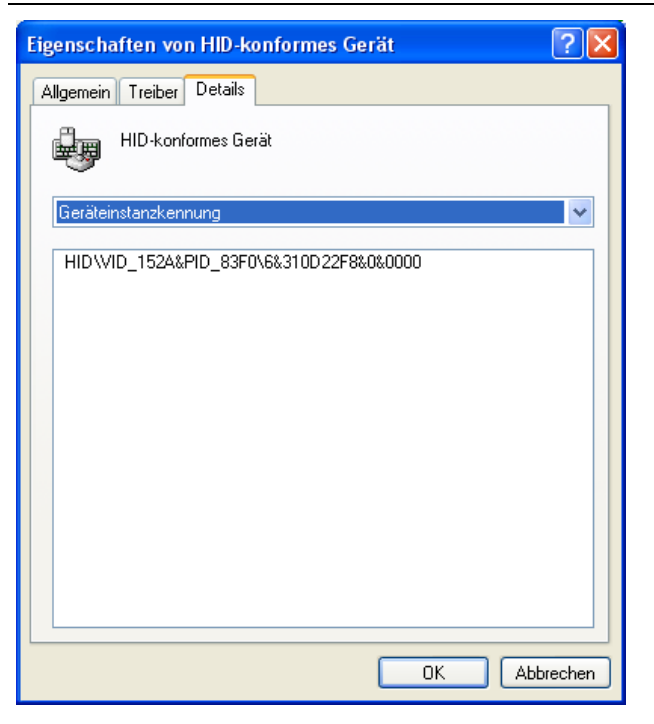

In case the analyzer id not ready for operation, choose a different USB instrument to check the USB port on your computer, and/or connect the COSA 707 to a different computer to locate the error.

#### WINDOWS 7:

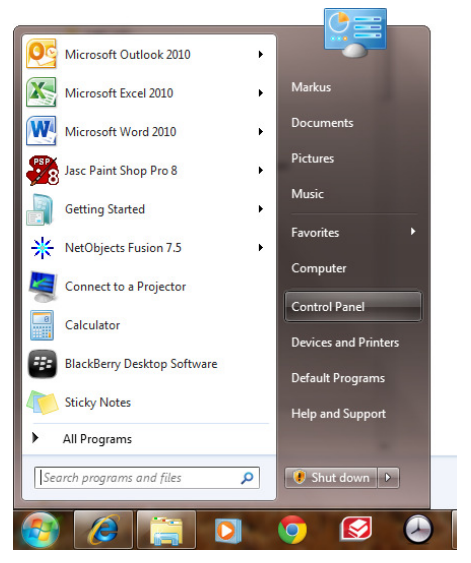

Press the STRAT LOGO and then select CONTROL PANEL.

| File Edit View Tools Help         |                              |                              |                                |
|-----------------------------------|------------------------------|------------------------------|--------------------------------|
| Adjust your computer's settings   |                              |                              | View by: Small icons 🔻         |
| P Action Center                   | administrative Tools         | AutoPlay                     | 🐌 Backup and Restore           |
| 💶 Color Management                | Credential Manager           | Pate and Time                | 🛞 Default Programs             |
| 📑 Desktop Gadgets                 | 🚔 Device Manager             | R Devices and Printers       | 💻 Display                      |
| Ease of Access Center             | Folder Options               | Konts                        | 📇 Getting Started              |
| 🗞 HomeGroup                       | 🚑 Indexing Options           | Intel(R) Graphics and Media  | 😒 Internet Options             |
| 🔬 Java (32-bit)                   | 🕮 Keyboard                   | Location and Other Sensors   | () Mail (32-bit)               |
| J Mouse                           | 🙀 Network and Sharing Center | Real Construction Area Icons | 5 Parental Controls            |
| Performance Information and Tools | Personalization              | E Phone and Modem            | Power Options                  |
| Programs and Features             | P Recovery                   | 🔊 Region and Language        | 🐯 RemoteApp and Desktop Connec |
| SmartAudio                        | 🛋 Sound                      | Speech Recognition           | Sync Center                    |
| 🕎 System                          | L Taskbar and Start Menu     | Troubleshooting              | & User Accounts                |
| 🍕 Windows Anytime Upgrade         | 📑 Windows CardSpace          | Mill Windows Defender        | P Windows Firewall             |
| 😌 Windows Live Language Setting   | Windows Mobility Center      | 🖉 Windows Update             |                                |

Select the Device Manager

X

OK Cancel

| A Device Manager                                                                                                    | HID-compliant device Properties                                                                                                    |         |
|----------------------------------------------------------------------------------------------------|----------------------------------------------------------------------------------------------------|---------|
| File Action View Help                                                                                                    | General Driver Details                                                                                                    |         |
|                                                                                                    |                                                                                                    |         |
| 🖌 🚔 Markus-PC                                                                                                    | HID-compliant device                                                                                                    |         |
| Batteries                                                                                                    |                                                                                                    |         |
| b 📲 Computer                                                                                                    | Device twee Utwee Interface D                                                                                                    |         |
| Disk drives                                                                                                    | Device type. Human interface D                                                                                                    | vices   |
| Display adapters                                                                                                    | Manufacturer: (Standard system d                                                                                                    | evices) |
| DVD/CD-ROM drives                                                                                                    |                                                                                                    |         |
| A Day Human Interface Devices                                                                                                    | Location: on USB Input Devi                                                                                                    | .e      |
| - 0 HID-compliant consumer control device                                                                                                    |                                                                                                    |         |
| - Um HID-compliant consumer control device                                                                                                    | Device status                                                                                                    |         |
| - Um HID-compliant device                                                                                                    | The design of the second second |         |
| - Um HID-compliant device                                                                                                    | This device is working property.                                                                                                    |         |
|                                                                                                    |                                                                                                    |         |
| Use Input Device                                                                                                    |                                                                                                    |         |
| 48 USB Input Device                                                                                                    |                                                                                                    |         |
| - 200 DIS INDU DEVICE                                                                                                    |                                                                                                    |         |
| b - Carlot ATA/ATAPI controllers                                                                                                    |                                                                                                    |         |
| b                                                                                                    |                                                                                                    |         |
| With a set of the set of the s |                                                                                                    |         |
| b - Modeme                                                                                                    |                                                                                                    |         |
| b Monthr                                                                                                    |                                                                                                    |         |
| Network adapters                                                                                                    |                                                                                                    |         |
| Portable Devices                                                                                                    |                                                                                                    |         |
| Ports (COM & LPT)                                                                                                    |                                                                                                    |         |
| Processors                                                                                                    |                                                                                                    |         |
|                                                                                                    |                                                                                                    |         |

The COSA 707 is registrated as HID-compliant device.

In the Generel folder you can see if the unit is ready for operation.

#### 16.5 Analysis and calculations

| Measured values                    | Unit                  |
|------------------------------------|-----------------------|
| O <sub>2</sub>                     | [%]                   |
| CO <sub>2</sub> (optional)         | [%]                   |
| CO                                 | [ppm]                 |
| СО                                 | [%]                   |
| NO                                 | [ppm]                 |
| NO2                                | [ppm]                 |
| SO2                                | [ppm]                 |
| Temp. Ambient air (Thermo-Element) | [°C] [°F]             |
| Temp. Flue gas (Thermo-Element)    | [°C] [°F]             |
| СО                                 | [ppm]                 |
| Draft                              | [hPa]/cf. Chapter 9.2 |

| Available conversions of CO                                                 | CO |
|-----------------------------------------------------------------------------|----|
| [ ppm ] related to. on 0% rest $O_2$ (undiluted)                            | Х  |
| [ ppm ] related to. on fuel type dependent O <sub>2</sub> reference value   | Х  |
| [ mg/m <sup>3</sup> ]                                                       | Х  |
| [mg/kWh]                                                                    | Х  |
| [mg/MJ]                                                                     | Х  |
| [ mg/m <sup>3</sup> ] on fuel type dependent O <sub>2</sub> reference value | Х  |

| Continously caculated values | Unit     |
|------------------------------|----------|
| CO <sub>2</sub>              | [%]      |
| Efficiency ETA               | [%]      |
| Efficiency condensed         | [%]      |
| Losses                       | [%]      |
| Losses condensed             | [%]      |
| Lambda                       | -        |
| Dew point                    | [°C][°F] |
|                              |          |

Losses and efficiency are calculated by means of net calorific value.

These values are than referenced for the gross calorific value for condensing boilers only. (efficiency > 100)

The calculations of efficiency and exhaust losses are performed using Siegert's formula.

For further information please contact COSA. (www.cosaxentaur.com)

16.6 EG –Declaration of confirmity On Request

Technical data change w/o notice!

Date of issue: 20110524